**Science Together** 

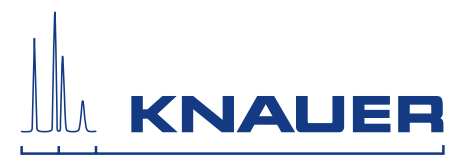

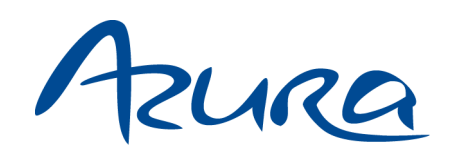

# **Detector DAD 6.1L/DAD 2.1L/MWD 2.1L** Instructions

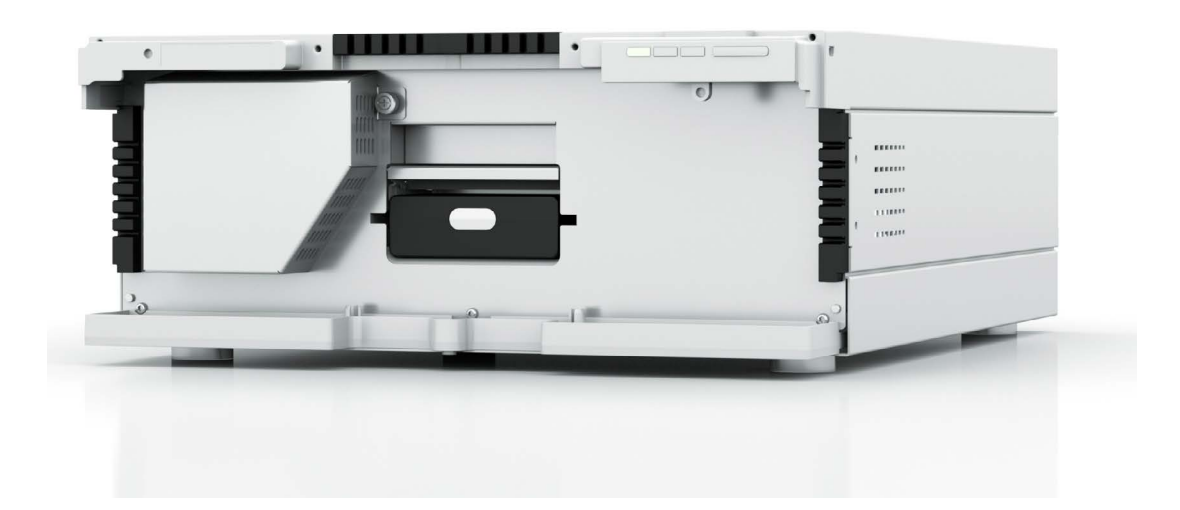

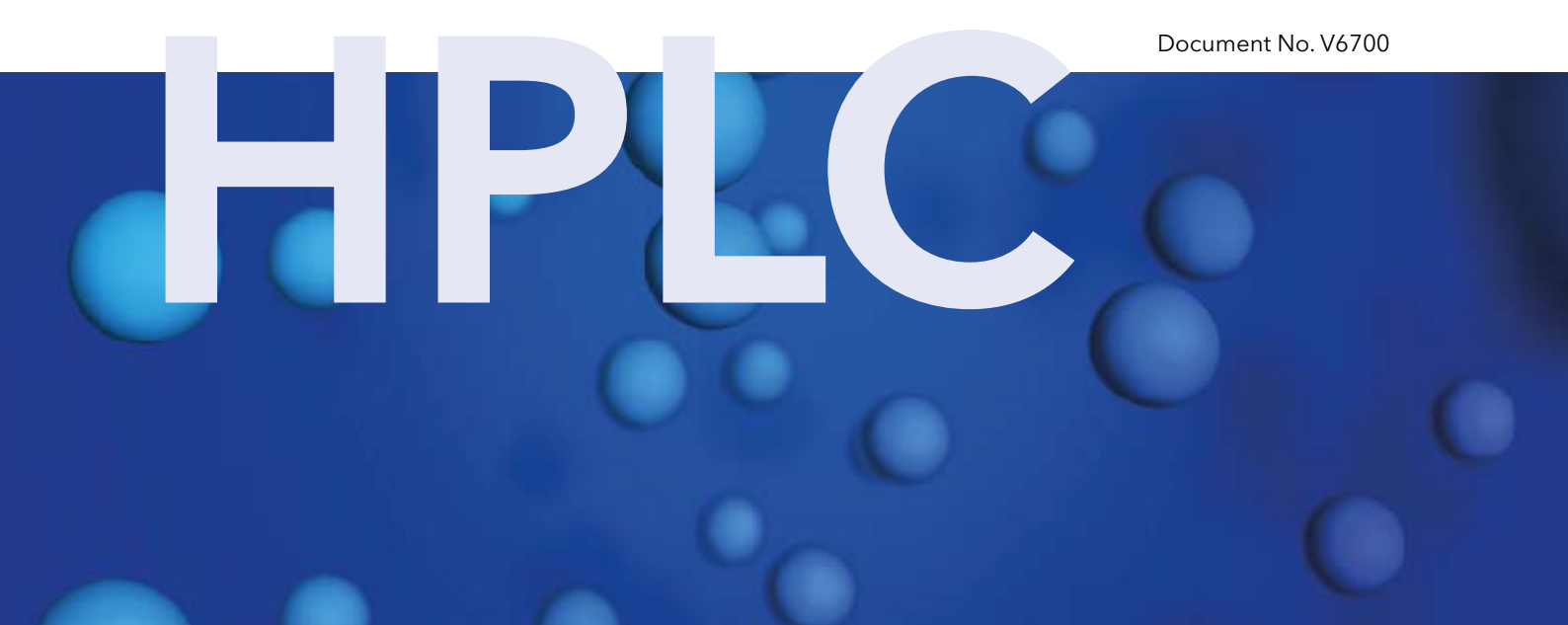

| i                   | Note: For<br>and safet<br>instructio                                                                                                    | your own safety, read the instructions and observe the warnings<br>y information on the device and in the instructions. Keep the<br>ns for future reference.         |
|---------------------|----------------------------------------------------------------------------------------------------|----------------------------------------------------------------------------------------------------|
| Manuel en français: | Si jamais<br>vous cont<br>fax avec l                                                                                                    | vous préfériez un manuel en français pour ce produit, veuillez<br>acter le support technique (Technical Support) par email ou par<br>e no. de série. Merci beaucoup. |
| Technical Support:  | Phone:<br>Fax:<br>E-Mail:<br>Language                                                                                                    | +49 30 809727-111 (9-17h, Central European Time)<br>+49 30 8015010<br>support@knauer.net<br>es: German, English                                                      |
| Publisher:          | KNAUER Wissenschaftliche Geräte GmbH<br>Hegauer Weg 38<br>D-14163 Berlin<br>Phone: +49 30 809727-0<br>Fax: +49 30 8015010<br>Internet: www.knauer.net<br>E-Mail: info@knauer.net |                                                                                                    |

| Version information: | Article number: V6700           |
|----------------------|---------------------------------|
|                      | Version number: 4.0             |
|                      | Last update: 2017/09/12         |
|                      | Translation of original edition |

The information in this document is subject to change without prior notice. For latest version of the instructions, check our website: www.knauer.net/knowledge

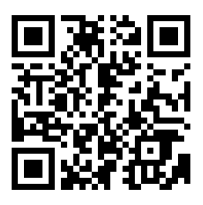

**Copyright:** This document contains confidential information and may not be reproduced without written content of KNAUER Wissenschaftliche Geräte GmbH.

> © KNAUER Wissenschaftliche Geräte GmbH 2017 All rights reserved.

AZURA® is a registered trademark of KNAUER Wissenschaftliche Geräte GmbH.

# **Table of contents**

| Product i | nformation                                             | 1      |
|-----------|--------------------------------------------------------|--------|
|           | Intended use                                           | 1      |
|           | Views                                                  | 1      |
|           | Front view                                             | 1      |
|           | Back view                                              | 1      |
|           | Features                                               | 2      |
| Scono of  | daliyany                                               | 2      |
| Scope of  |                                                        | 3      |
| General s | afety instructions                                     | 3      |
|           | Target group                                           | 3      |
|           | Safety equipment                                       | 4      |
|           | What must the user take into account?                  | 4      |
|           | Where is use of the device prohibited?                 | 4      |
|           | Secure decommissioning                                 | 5      |
|           | Opening the device                                     | 5      |
|           | Signal words                                           | 5      |
|           | Decontamination                                        | 5      |
|           | Decontamination Report                                 | 5      |
| Symbols   | and signs                                              | 5      |
|           |                                                        |        |
| Unpackin  | g and setup                                            | 6      |
|           |                                                        | 6      |
|           |                                                        | /      |
|           | Inserting the flow cell                                | /      |
|           | Inserting the flow cell with fiber optics              | 8      |
|           | Connecting the capillaries                             | 8      |
|           | Using the PEEK fittings                                | 9      |
|           | Connecting the leak management                         | 9      |
|           | Control                                                | 0      |
|           | Connecting the device to the computer1                 | 0      |
|           | Configuring the LAN settings1                          | 1      |
|           | Connecting the cables1                                 | 1      |
|           | Configuring the router1                                | 2      |
|           | Integrating the LAN into a company network             | 2      |
|           | Controlling several systems separately in a LAN        | 2      |
|           | Setting a static IP address1                           | 2      |
|           | Using remote control1                                  | 3      |
|           | Integrator connector                                   | 6      |
|           | Power connection                                       | 6      |
|           | Power plug                                             | 6      |
|           | Integrating the detector into the system               | 6      |
|           | Pre-Installed capillaries1                             | 7      |
| Onoratio  |                                                        | 7      |
| Operation | II • • • • • • • • • • • • • • • • • •                 | 7      |
|           | Initial statup         1           Switch on         1 | /<br>0 |
|           |                                                        | Ő      |

AZURA® Detector DAD 6.1L/DAD 2.1L/MWD 2.1L Instructions V6700

|          | Operation                                                                                                    | .18                                                                |
|----------|----------------------------------------------------------------------------------------------------|--------------------------------------------------------------------|
|          | Operating with chromatography software                                                                                                    | .18                                                                |
|          | Operating with Mobile Control                                                                                                    | .18                                                                |
|          | Meaning of the LEDs                                                                                                    | .19                                                                |
|          | Default settings                                                                                                    | .20                                                                |
|          | GLP                                                                                                    | .20                                                                |
| Optimizi | ing the detector                                                                                                    | . 21                                                               |
| •        | Location                                                                                                    | .21                                                                |
|          | Warmup time                                                                                                    | . 22                                                               |
|          | Selecting the flow cell                                                                                                    | .22                                                                |
|          | Selecting the wavelength                                                                                                    | .24                                                                |
|          | Bandwidth                                                                                                    | .25                                                                |
|          | Spectral range                                                                                                    | .25                                                                |
|          | Time constant & data rate                                                                                                    | .25                                                                |
|          | Integration time                                                                                                    | .26                                                                |
|          | Subtraction of the baseline chromatogram                                                                                                    | .27                                                                |
|          | Extended linear range                                                                                                    | .27                                                                |
|          | General                                                                                                    | .27                                                                |
| Function | ality tests                                                                                                    | . 28                                                               |
| Troublog |                                                                                                    | 20                                                                 |
| Troubles |                                                                                                    | 20<br>28                                                           |
|          | Possible problems and solutions                                                                                                    | .20                                                                |
|          | System messages                                                                                                    | . 27                                                               |
|          |                                                                                                    | . 2 /                                                              |
| Mainten  |                                                                                                    | .32                                                                |
|          | Maintenance contract                                                                                                    | . 3Z                                                               |
|          | Cleaning and gaving for the device                                                                                                    | . JZ                                                               |
|          |                                                                                                    | . JJ<br>22                                                         |
|          | Disconnecting the power supply                                                                                                    |                                                                    |
|          | Transport                                                                                                    | . 55                                                               |
|          | Chacking the fittings                                                                                                    | . 54<br>37                                                         |
|          | Decommissioning                                                                                                    | . J4<br>3/                                                         |
|          | Cleaning the flow cell                                                                                                    | . 54<br>34                                                         |
|          | Basic cleaning                                                                                                    | . 3 <del>-</del><br>3 <u>/</u>                                     |
|          | Dusie cleaning                                                                                                    |                                                                    |
|          | Advanced cleaning                                                                                                    | 35                                                                 |
|          | Advanced cleaning                                                                                                    | . 35                                                               |
|          | Advanced cleaning<br>Replacing the flow cell<br>Replacing the lamps                                                                                                    | .35<br>.36<br>36                                                   |
|          | Advanced cleaning<br>Replacing the flow cell<br>Replacing the lamps<br>Removing the deuterium or balogen lamp                                                                     | .35<br>.36<br>.36<br>.37                                           |
|          | Advanced cleaning          Replacing the flow cell          Replacing the lamps          Removing the deuterium or halogen lamp          Installing the deuterium or halogen lamp | .35<br>.36<br>.36<br>.37<br>.38                                    |
|          | Advanced cleaning                                                                                                    | .35<br>.36<br>.36<br>.37<br>.38<br>.39                             |
| Tachelor | Advanced cleaning<br>Replacing the flow cell<br>Replacing the lamps<br>Removing the deuterium or halogen lamp<br>Installing the deuterium or halogen lamp<br>Removing a leak      | . 35<br>. 36<br>. 36<br>. 37<br>. 38<br>. 39                       |
| Technica | Advanced cleaning                                                                                                    | .35<br>.36<br>.36<br>.37<br>.38<br>.39<br>.39                      |
| Technica | Advanced cleaning                                                                                                    | .35<br>.36<br>.37<br>.38<br>.39<br>.39<br>.39<br>.39               |
| Technica | Advanced cleaning                                                                                                    | .35<br>.36<br>.37<br>.38<br>.39<br>.39<br>.39<br>.39<br>.41<br>.22 |
| Technica | Advanced cleaning                                                                                                    | .35<br>.36<br>.37<br>.38<br>.39<br>.39<br>.39<br>.41<br>.42<br>.43 |

AZURA® Detector DAD 6.1L/DAD 2.1L/MWD 2.1L Instructions V6700

| orders                                | 13 |
|---------------------------------------|----|
| Devices and accessories               | 13 |
| Flow cells                            | 14 |
| Flow cells with fiber optics          | 15 |
| Fiber optic cables                    | 16 |
| emical compatibility of wetted parts4 | 16 |
| General                               | 16 |
| Plastics                              | 17 |
| Non-metals                            | 18 |
| Metals                                | 19 |
| gal information                       | 19 |
| Transport damage                      | 19 |
| Warranty conditions                   | 19 |
| Warranty seal                         | 50 |
| Declaration of conformity5            | 50 |
| Disposal                              | 50 |
| LC glossary                           | 51 |
| lex                                   | 53 |

# **Product information**

# Intended use

i

Note: Only use the device for applications that fall within the range of the intended use. Otherwise, the protective and safety equipment of the device could fail.

The AZURA® detector DAD 6.1L/DAD 2.1L/MWD 2.1L (further on referred to as "detector" in general, or "DAD 6.1L", "DAD 2.1L", and "MWD 2.1L") can be used for analytical, semi-preparative and preparative applications. The detector can be used in the following areas:

## **Operating ranges**

- biochemical analysis
- chemical analysis
- food analysis
- pharmaceutical analysis
- environmental analysis

## Views

## **Front view**

On the front of the detector, there are the flow cell and the removable lamp cover for lamp replacement.

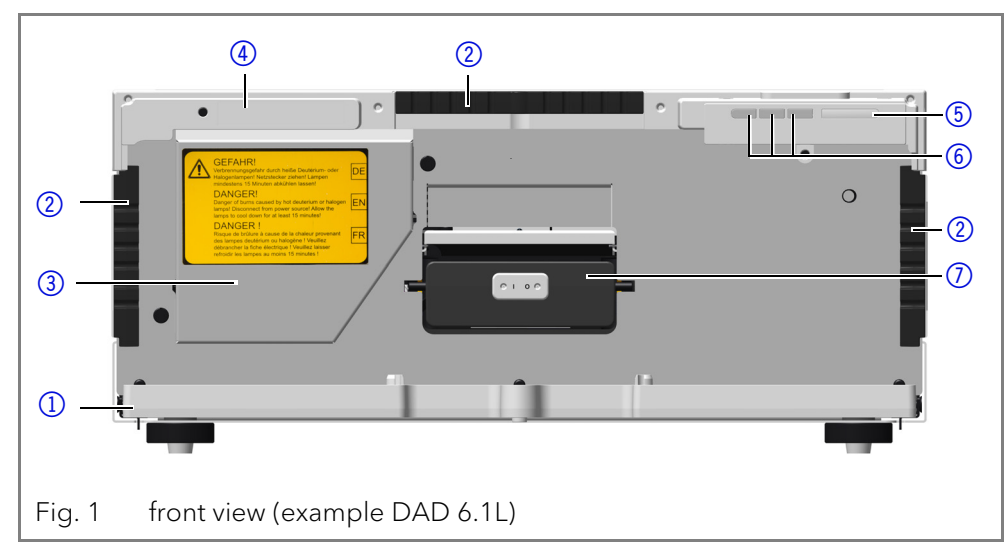

## **Back view**

On the back of the detector, the connectors for LAN and power plug are located, as well as the serial number of the device and the power switch (on/off).

RS-232, service interface

Please note that the service interface is solely used for repair and maintenance tasks performed by service technicians. 3D data acquisition is not fully supported via this interface.

- (2) capillary guide
- (3) lamp cover
- (4) serial number
- (5) switch/standby key
- 6 status LED
- flow cell

### Legend

- (1) integrator outputs
- LAN connector
- (3) service interface
- (4) multi-pin connector
- (5) fan

Legend

(3) flow cell

6 mirror

(1) deuterium lamp

(4) diode array sensor

**(5)** diffraction grating

halogen lamp

6 power connection and power switch

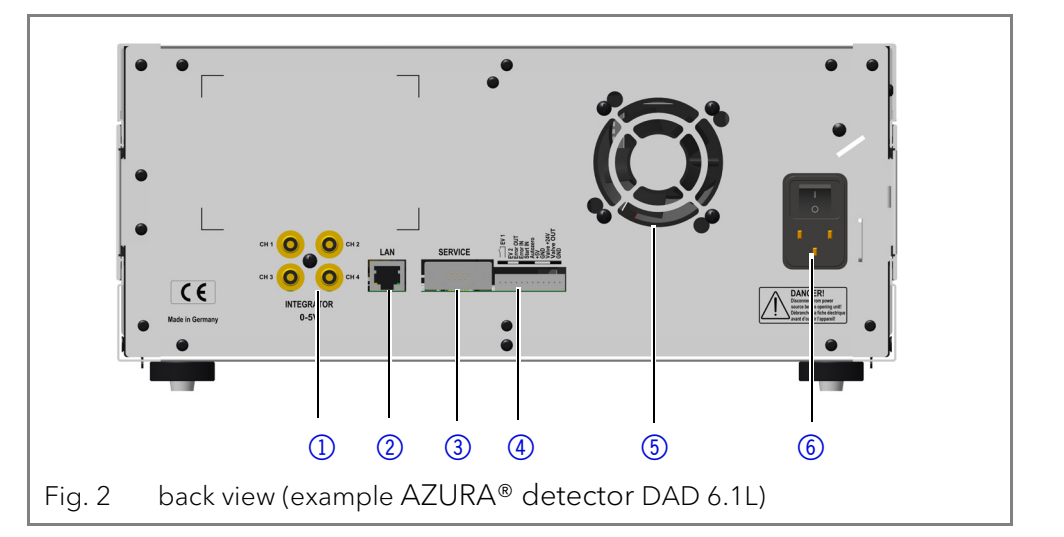

## **Features**

In an HPLC system, the detector serves to detect substances in liquids and determine their concentration. The sensitivity of the detector depends on the used flow cell.

**Optical module** The detectors measure the light absorption of the sample in the ultraviolet and visual spectra. The entire spectrum permeates the sample and afterwards is split up by a grate. The split light falls onto a geometric array of 1024 (DAD 6.1L) or 256 (DAD 2.1L, MWD 2.1L) separate photodiodes - the photodiode array.

The optical system of the DAD 6.1L is depicted in figure 3. An active temperature control with 0.5 °C sensitivity ensures baseline stability for minimal baseline drift.

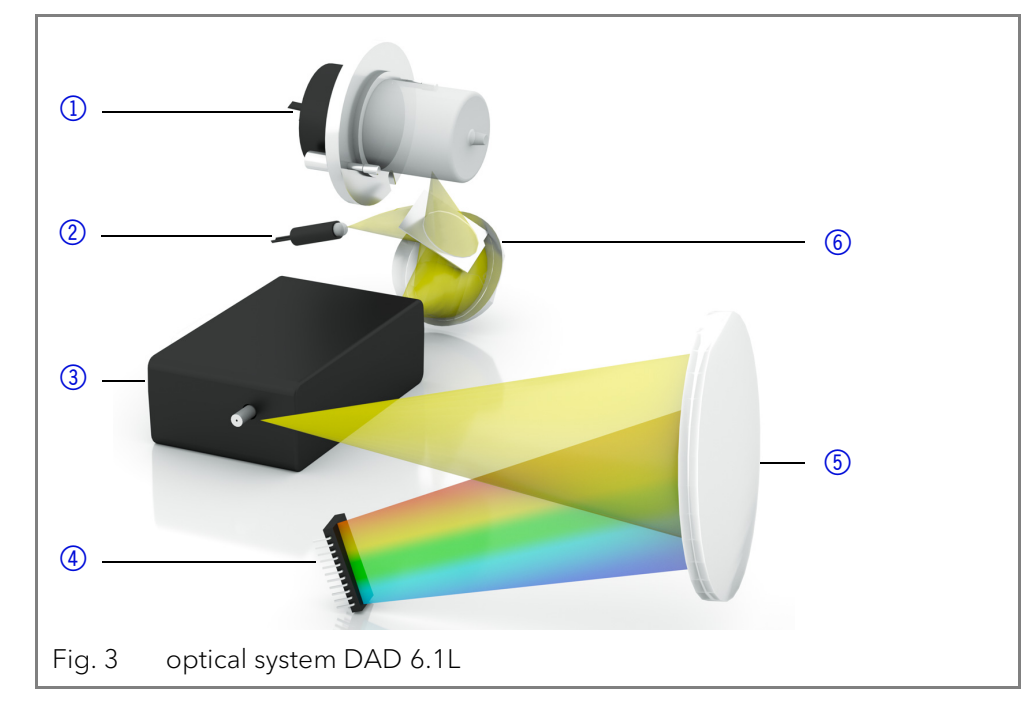

## Lamps

You can exchange the lamps quickly and easily without the need of a service technician (see page 37).

- DAD 6.1L: Two light sources, a deuterium lamp and a halogen lamp, cover the entire UV-Vis wavelength range from 190 to 1000 nm.
- DAD 2.1L, MWD 2.1L: One deuterium lamp covers the UV wavelength range from 190 to 700 nm.

2

Scope of delivery 3 Mirror DAD 6.1L Maximum light intensity over the entire UV-VIS range is provided by effectively mixing the light sources from the deuterium and halogen lamps with a mirror using Polka Dot technology. Various types of flow cells allow a wide range of applications. Flow cell cart-Flow cell ridges with KNAUER PressureProof and KNAUER LightGuide technology as well as KNAUER Fiber Optics Technology are available (see page 44). KNAUER LightGuide Flow Cell Cartridges combine a maximum light transmission (using total reflection) with a minimum cell volume to offer an ideal signal-to-noise ratio. KNAUER PressureProof Flow Cell Cartridges are optimized for conventional and high flow HPLC and FPLC applications. These flow cells feature an increased pressure stability (up to 300 bar) and extended flow rate range (up to 20 ml/min). KNAUER Fiber Optics Technology: Adapters for fiber optics are optionally available. Fiber optics allow separating the flow cell from the detector. This way, working with dangerous, explosive, or toxic materials becomes safer. Remote flow cells are recommended for preparative applications (high flow rates), in order to protect sensitive optical components from potential leakages. The detector measures with a maximum data rate of 100 Hz. During the Data rate measurement, approx. 100 spectra per second are recorded. Leak management Integrated leak management drains liquids from leaks. **GLP** data You can use the Mobile Control and the different software products (ClarityChrom<sup>®</sup>, OpenLAB<sup>®</sup>, or Chromeleon™) to display or read GLP data like operating hours, lamp operating hours, number of lamp ignitions, etc. You find a detailed description on how to display or read out GLP data in the respective instructions. Upgrade MWD 2.1L The multiwavelength detector can be upgraded to a diode array detector. **Scope of delivery** 

Note: Only use original parts and accessories made by KNAUER or a company authorized by KNAUER.

- Detector with test cell
- Power cable
- Accessories Kit AZURA<sup>®</sup> Detector DAD 6.1L/DAD 2.1L/MWD 2.1L
- Accessories Kit AZURA<sup>®</sup>
- Valid documents:
- Instructions (German/English)
- Installation Qualification document ("IQ", English)
- Declaration of Conformity

# **General safety instructions**

i

# **Target group**

This document address persons who are qualified as chemical laboratory technicians or have completed comparable vocational training. The following knowledge is required:

- Fundamental knowledge of liquid chromatography
- Knowledge regarding substances that are suitable only to a limited extent for use in liquid chromatography
- Knowledge regarding the health risks of chemicals
- Participation during an installation of a device or a training by the company KNAUER or an authorized company.

If you do not belong to this or a comparable professional group, you may not perform the work described in these instructions under any circumstances. In this case, please contact your superior.

## Safety equipment

When working with the device, take measures according to lab regulations and wear protective clothing:

- Safety glasses with side protection
- Protective gloves
- Lab coat

# What must the user take into account?

- All safety instructions in this document
- The environmental, installation, and connection specifications in this document
- National and international regulations pertaining to laboratory work
- Original spare parts, tools, and solvents made or recommended by KNAUER
- Good Laboratory Practice (GLP)
- Accident prevention regulations published by the accident insurance companies for laboratory work
- Filtration of substances under analysis
- Use of inline filters
- Once the capillaries have been used, never re-use them in other areas of the HPLC system.
- Only use a given PEEK fitting for one specific port and never re-use it for other ports. Always install new PEEK fittings on each separate port.
- Follow KNAUER or manufacturer's instructions on caring for the colums.

More safety-relevant information is listed below:

- flammability: Organic solvents are highly flammable. Since capillaries can detach from their screw fittings and allow solvent to escape, it is prohibited to have any open flames near the analytical system.
- solvent tray: Risk of electrical shock or short circuit if liquids get into the device's interior. For this reason, place all bottles in a solvent tray.
- solvent lines: Install capillaries and tubing in such a way that liquids cannot get into the interior in case of a leak.
- leaks: Regularly check if any system components are leaking.
- power cable: Defective power cables are not to be used to connect the device and the power supply system.
- self-ignition point: Only use eluents that have a self-ignition point higher than 150 °C under normal ambient conditions.
- power strip: If several devices are connected to one power strip, always consider the maximum power consumption of each device.
- power supply: Only connect devices to voltage sources, whose voltage equals the device's voltage.
- toxicity: Organic eluents are toxic above a certain concentration. Ensure that work areas are always well-ventilated! Wear protective gloves and safety glasses when working on the device!

## Where is use of the device prohibited?

Never use the system in potentially explosive atmospheres without appropriate protective equipment. For further information, contact the Technical Support of KNAUER.

## Secure decommissioning

Take the device completely out of operation by either switching off the power switch or by pulling the power plug.

## **Opening the device**

The device may be opened by the KNAUER Technical Support or any company authorized by KNAUER only.

## Signal words

Possible dangers related to the device are divided into personal and material damage in these instructions.

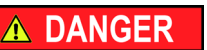

DANGER indicates a hazardous situation which, if not avoided, will result in death or serious injury.

NOTICE

avoided, could result in death or serious injury. CAUTION

CAUTION indicates a hazardous situation which, if not avoided, could result in minor or moderate injury.

WARNING indicates a hazardous situation which, if not

NOTICE is used to address practices not related to physical injury.

## **Decontamination**

Contamination of devices with toxic, infectious or radioactive substances poses a hazard for all persons during operation, repair, sale, and disposal of a device.

### Life-threatening injuries

Health danger if getting in contact with toxic, infectious or radio-active substances.

→ Before disposing of the device or sending it away for repair, you are required to decontaminate the device in a technically correct manner.

All contaminated devices must be properly decontaminated by a specialist company or the operating company before they can be recommissioned, repaired, sold, or disposed of. All materials or fluids used for decontamination must be collected separately and disposed of properly.

## **Decontamination Report**

Devices without a completed Decontamination Report will not be repaired. If you would like to return a device to KNAUER, make sure to enclose a completed Decontamination Report with the device: <u>http://</u> www.knauer.net/en/knowledge/downloads/service.html

# Symbols and signs

The following symbols and signs can be found on the device or in the instructions:

| Symbol                  | Meaning                                                                                 |
|-------------------------|-----------------------------------------------------------------------------------------|
|                         | Electric shock hazard                                                                   |
| Electrostatic Discharge | Electrostatic discharge hazard, damages to system, device, or components can occur.     |
| 0.5 kg                  | Obey maximum load for leak tray during transpor-<br>tation, installation and operation. |

A DANGER

| Symbol | Meaning                                                                                                    |  |
|--------|----------------------------------------------------------------------------------------------------|--|
| CE     | A device or system marked with CE fulfills the pro-<br>duct specific requirements of European directives.<br>This is confirmed in a Declaration of Conformity.                         |  |
| C US   | Testing seals in Canada and the USA at nationally<br>recognized testing centers (NRTL). The certified<br>device or system has successfully passed the qua-<br>lity and security tests. |  |
| i      | Hints provide useful tips or information worth knowing.                                                                                                    |  |

# **Unpacking and setup**

# **Operating environment**

Only if the requirements for ambient conditions of the operating environment are met, can the intended use be ensured. Details on the operating conditions can be found in the Technical Data section.

| NOTICE                                                                                                    | Device defect                                                                                                    |  |
|----------------------------------------------------------------------------------------------------|----------------------------------------------------------------------------------------------------|--|
| NOTICE                                                                                                    | The device overheats at exposure to sunlight and insufficient air circula-<br>tion. Device failures are very likely.                  |  |
|                                                                                                    | <ul> <li>Set up the device in such a way that it is protected against exposure to<br/>direct sunlight.</li> </ul>                     |  |
|                                                                                                    | <ul> <li>Keep at least 15 cm clear at the rear and 5-10 cm at each side for air cir-<br/>culation.</li> </ul>                         |  |
| Space requirements                                                                                                    | <ul> <li>At least 5 cm if another device is set up on one side</li> </ul>                                                             |  |
|                                                                                                    | <ul> <li>At least 10 cm if further devices are set up on both sides</li> </ul>                                                        |  |
|                                                                                                    | <ul> <li>At least 15 cm on the rear panel for the fan.</li> </ul>                                                                     |  |
|                                                                                                    | <ul> <li>Leave the power plug on the rear of the device accessible to be able to<br/>disconnect the device from the mains.</li> </ul> |  |
| General requirements                                                                                                    | <ul> <li>Position the device on a level and even surface.</li> </ul>                                                                  |  |
|                                                                                                    | <ul> <li>Protect the device against direct exposure to sunlight.</li> </ul>                                                           |  |
|                                                                                                    | <ul> <li>Set up the device at a location not exposed to air drafts (A/C systems).</li> </ul>                                          |  |
|                                                                                                    | <ul> <li>Do not set up the device near other machines that cause floor vibra-<br/>tions.</li> </ul>                                   |  |
|                                                                                                    | <ul> <li>Avoid sources of high frequencies near the device. High-frequency<br/>sources may compromise measuring values.</li> </ul>    |  |
| <b>Earthquake areas</b> If you are located in an earthquake area, use the bore holes (1) panels to secure the device. The bore holes are located on eith left side panel. |                                                                                                    |  |
|                                                                                                    |                                                                                                    |  |

bore holes of device

Fig. 4

# Unpacking

Prerequisite

Tools

**Process** 

Check packaging for damage caused during transportation. If necessary, put forward any claim for damages to the carrier.

#### Utility knife

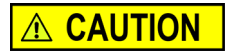

**Bruising danger** 

Damage to the device by carrying or lifting it on protruding housing parts. The device may fall and thus cause injuries.

→ Lift the device on the side of the housing only.

- 1. Set up the package in such a way that you can read the label. Using the utility knife, cut the adhesive tape and open the packaging.
  - 2. Remove the foam insert. Take out the accessory kit and the manual.
  - 3. Open the accessory kit and check the scope of delivery. In case any parts are missing, contact the Technical Support.
  - 4. Clasp the device from below, lift it out of the packaging and place it on its feet. Do not hold onto the front cover.
  - 5. Check the device for signs of damage that occurred during transport. In case you notice any damage, contact the Technical Support.
  - 6. Place the device in its site of operation and remove protective foil.
- Next steps Sto

i

## Store packaging and keep the included packing list for repeat orders. Inserting the flow cell

Before taking a flow cell filled with solvent into operation, please make certain that the used eluent is miscible with that one used previously. Otherwise purge the flow cell with a medium miscible with both the eluents.

#### Prerequisites

The device is switched off.

No flow cell or test cell is installed.

Note: Pay attention to the compatibility of the flow cells.

Practical Tip: Unscrew the capillary for easier handling.

### Eye injury

Irritation of retina through UV light. High-energy UV light can leak out from the flow cell or the fiber optic connectors.

→ Switch off the detector or the lamps.

NOTICE

**WARNING** 

### Performance decrease

Any components in the light path like fiber optic ends become contaminated, when touched with the fingers.

- ➔ Avoid touching the ends without gloves.
- → Use alcohol and a cotton bud for cleaning.

| Process                                                                                                    | Figure           |
|----------------------------------------------------------------------------------------------------|------------------|
| Place the flow cell into the<br>opening and slide to the back until<br>it clicks into place inside the<br>device. | Fig. 5 flow cell |

#### **Next steps** Connect the capillaries.

AZURA® Detector DAD 6.1L/DAD 2.1L/MWD 2.1L Instructions V6700

## Inserting the flow cell with fiber optics

KNAUER fiber optic cables are extremely robust. Nevertheless fiber optic cables are sensitive to bending. The minimum bending radius is 100 mm (short term: 70 mm).

Observe the following regarding the use of fiber optics:

- UV light will cause the fiber optic to become blind with time (solarization), making them no longer suitable for use.
- Do not touch the ends of the fiber optic with your fingers, as this could falsify the measurement.
- Handle the fiber optic with care, avoid impacts or hard actions.
- Move the fiber optic carefully without using pressure or bending it.
- The flow cells with fiber optics are connected via an adapter.

No flow cell or test cell is installed. Prerequisites **Auxiliary material** 

Screw-type cap fittings for the fiber optics

### Eye injury

i

Irritation of retina through UV light. High-energy UV light can leak out from the flow cell or the fiber optic connectors.

→ Switch off the detector or the lamps.

Note: Fiber optical connectors, like all other optical parts, should never be touched without wearing gloves because otherwise contaminations may reduce light intensity. Contaminated parts may be cleaned with a soft cloth and isopropanol.

| Process                                                                                                    | Figure                                                                                                    |
|----------------------------------------------------------------------------------------------------|----------------------------------------------------------------------------------------------------|
| <ol> <li>Remove the cap fittings ① from<br/>the adapter.</li> <li>Place the adapter into the<br/>opening and slide to the back<br/>until it clicks into place inside<br/>the device.</li> </ol> | 1)<br>Fig. 6 fiber optics adapter                                                                                                    |
| <ol> <li>Remove the screw-type cap fittings (2) from the fiber optics.</li> <li>Manually, screw the fiber optics to the adapter.</li> </ol>                                                     | Image: Constraint of the second second secon |
| <ol> <li>Remove the cap fittings from<br/>the flow cell.</li> <li>Manually, screw the fiber optics</li> <li>to the flow cell.</li> </ol>                                                        |                                                                                                    |
|                                                                                                    | Fig. 8 fitting of the fiber optics<br>on the flow cell                                                                                                    |

Next steps Connect the capillaries.

# **Connecting the capillaries**

Capillaries connect the detector with the column and waste or more subsequent operating detectors. For the LightGuide flow cell connectors, we recommend PEEK capillaries and PEEK fittings.

#### **Prerequisites**

- The flow cell was inserted.
  - Screw-type cap fittings and cap fittings were removed.

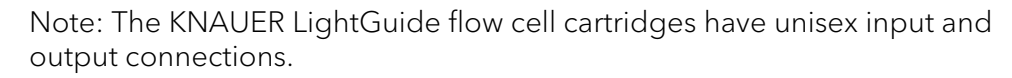

### Component defect

Damage to the ports caused by strongly tightened fittings.

- → Use 5 Nm torque for stainless steel fittings.
- → Use 0.5 Nm torque for PEEK fittings.

| Process                                                                                                    | Figure                                                     |
|----------------------------------------------------------------------------------------------------|------------------------------------------------------------|
| <ol> <li>Push the capillary (1) through<br/>the fitting (2).</li> <li>Slide the lock ring (3) over the<br/>tubing. Note that the tapered<br/>end of the lock ring has to point<br/>to the seal ring (4).</li> <li>Attach the seal ring (4).</li> </ol> | 1 2 3 4<br>1 2 3 4<br>1 2 3 4<br>Fig. 9 capillary fittings |
| 4. Fasten the capillary at the flow cell ④ fingertight.                                                                                                    | (4)<br>Fig. 10 flow cell with capillary                    |

**Next Steps** Bring the device into operation.

## **Using the PEEK fittings**

PEEK fittings withstand a maximum pressure of 400 bar. Note the torque of 0.5 Nm.

## **Connecting the leak management**

The leak management consists of the leak sensor and the drainage system (funnels, hoses, nozzles). The drainage system ensures that escaping liquids flow into a waste bottle. When leaks are registered by the leak sensor, the LED flashes red. Both the device and the data acquisition via chromatography software are stopped.

#### **Prerequisite** The front cover has been removed.

| Process                                                                                 | Figure                                    |
|-----------------------------------------------------------------------------------------|-------------------------------------------|
| 1. Carefully push the funnel ①<br>into the center opening of the<br>capillary guide ② . | 1 2<br>Fig. 11 Funnel and capillary guide |

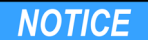

i

| P | rocess                                                                                                    | Figure       |                            |
|---|----------------------------------------------------------------------------------------------------|--------------|----------------------------|
| 2 | . Push the long ending of the first nozzle ④ into the hose ③ .                                                                                                    |              |                            |
|   |                                                                                                    | FIG. 12      |                            |
| 4 | <ul> <li>Connect the nozzle and the funnel.</li> <li>Push the other end of the hose onto the nozzle <sup>(5)</sup> of the leak tray.</li> </ul>                                                                                                    | 5<br>Fig. 13 | Hose connected to device   |
| 5 | <ul> <li>For the bottom device, push the short end of the nozzle into the opening in the collection point of the leak tray.</li> <li>Connect the hose to the nozzle and lead the second ending to the waste bottle.</li> <li>Place the waste bottle below the bottom device</li> </ul> | Fig. 14      | ه<br>Leak tray with nozzle |

#### Next steps

Attach the front cover.

## Control

The detector can be operated in two ways:

- via remote connector
- as part of a LAN, via the LAN connector of the router
- All connectors for external control are located on the back side of the detector (see figure 2).

The detector can also be controlled via Mobile Control.

## Connecting the device to the computer

i

Note: HPLC devices made by KNAUER work only with IP adresses which are assigned via IPv4. IPv6 is not supported.

This section describes how to set up an HPLC system in a local area network (LAN) and how a network administrator can integrate this LAN into your company network. The description applies to the operating system Windows and all conventional routers.

To set up a LAN, we recommend to use a router. That means the following steps are required:

- **Process** 1. On the computer, go to the control panel and check the LAN properties.
  - 2. Hook up the router to the devices and the computer.
  - 3. On the computer, configure the router to set up the network.

- 4. Install the chromatography software from the data storage device.
- 5. Switch on the device and run the chromatography software.

## **Configuring the LAN settings**

The LAN uses only one server (which is normally the router) from that the devices automatically receive their IP address.

- **Prerequisite** In Windows, power saving, hibernation, standby, and screen saver must be deactived.
  - In case you use an USB-to-COM box, the option "Allow the computer to turn off ths device to save power" in the devicemanager must be deactivated for all USB hosts.
  - For all LAN devices: For the network adapter, the following option in the Device Manager must be deactivated: "Allow the computer to turn off this device to save power".
  - **Process** 1. In Windows choose Start ⇒ Control Panel ⇒ Network and Sharing Center.
    - 2. Double-click on LAN Connection.
    - 3. Click on the button Properties.
    - 4. Select Internet Protocol version 4 (TCP/IPv4).
    - 5. Click on the button Properties.
    - 6. Check the settings in the tab General. The correct settings for the DHCP client are:
      - a) Obtain IP address automatically
      - b) Obtain DNS server address automatically
    - 7. Click on the button OK.

## **Connecting the cables**

A router (2) has several LAN ports (3) and one WAN port (4) that can be used to integrate the LAN into a wide area network (WAN), e.g. a company network or the Internet. In contrast, the LAN ports serve to set up a network

from devices ① and a computer ⑤. To avoid interference, we recommend operating the HPLC system separately from the company network.

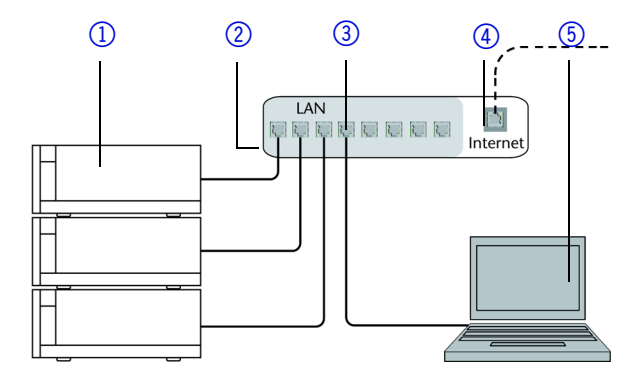

You will find patch cables for each device and the router in the accessories kit. To connect the router to a WAN, an additional patch cable is required, which is not supplied within the scope of delivery.

#### Prerequisite

• The computer has been switched off.

#### Process

1. Use the patch cable to connect the router and the computer. Repeat this step to connect all devices.

There is a patch cable for each device and the computer.

2. Use the power supply to connect the router to the mains power system.

## Configuring the router

The router is preset at the factory. The login information is mentioned on the router case (IP address, user name, and password), which is needed for router configuration.

- **Process** 1. To open the router configuration, start your Internet browser and enter the IP address (not for all routers).
  - 2. Enter user name and password.
  - 3. Configure the router as DHCP server.
  - 4. In the router configuration, check the IP address range and make changes if necessary.

Note: If the IP address range has been changed, it is necessary to note it down.

**Result** Once the router has assigned IP addresses to all devices, the chromatography software can be used to remotely control the system.

## Integrating the LAN into a company network

A network administrator can integrate the LAN into your company network. In this case you use the WAN port of the router.

#### Prerequisite

#### Process

- 1. Check that the IP address range of the router and of the company network do not overlap.
  - 2. In case of an overlap, change the IP address range of the router.
  - 3. Use the patch cable to connect the router WAN port to the company network.
  - 4. Restart all devices, including the computer.

There is a patch cable for the connection.

## Controlling several systems separately in a LAN

Devices connected to a LAN communicate through ports, which are part of the IP address. If more than one HPLC system is connected to the same LAN and you plan on controlling them separately, you can use different ports to avoid interference. Therefore, the port number for each device must be changed and this same number must be entered into the device configuration of the chromatography software. We recommend to use the same port number for all devices in the same system.

Note: The port is set to 10001 at the factory. You must use the same numbers in the device configuration of the chromatography software as in the device, otherwise the connection fails.

- **Process** 1. Find out port number and change it on the device.
  - 2. Enter the port number in the chromatography software.
  - **Result** The connection is established.

## Setting a static IP address

A static IP address can be set via the Mobile Control.

Note: Before changing the LAN settings, inform yourself about the IT safety standards valid for your laboratory.

The device is factory set to a dynamic IP address (DHCP). To ensure a permanent LAN connection between the chromatography software and the device, we recommend to set a static IP address for certain applications.

#### Prerequisites

- The device has been switched on.Mobile Control has been installed and started.
  - The connection between the Mobile Control and the device has been established.

Note: You find further information on LAN settings in the chapter Device Settings of the Mobile Control User Manual.

#### Procedure

- 1. In the Mobile Control, choose Settings 🗱.
- 2. On the General tab, choose the device name.
- 3. Under Network Settings, choose the setting Static (1).

| Network settings |                 |
|------------------|-----------------|
| Port             | 10001           |
| DHCP Static      | ①               |
| IP Address       | 192.168.1.101 2 |
| Subnet Mask      | 255.255.255.0   |
| Gateway          | 192.168.1.1     |

- 4. Enter the IP address into the text box IP Address (2) .
- 5. If necessary, change the subnet mask and the gateway (3).
- 6. Click (Apply) in the top right corner.
- 7. Restart the device.

**Next steps** In case necessary, go back to the original setting with the [Reset] button that can be found under Settings > General > Network Settings > LAN Settings.

### Using remote control

On the rear panel of the detectors an electrical connector socket is located which serves to send or receive signals from other instruments. For example start signals from an injection valve or an autosampler can be put to the START input. All voltages have to be mounted between GROUND and the corresponding event.

NOTICE

#### **Electronic defect**

Electrostatic discharge can destroy the electronics.

→ Wear a protective bracelet against electrostatic discharge and ground.

For test purposes or in some other cases, it can make sense to manually enter these signals.

- sending control signals (Events) to external devices
- opening and closing contacts
- activating 500 ms pulses

The following remote signals can be received and sent:

- for receiving start, control, and error signals from external devices
- for sending start, control and error signals to external devices

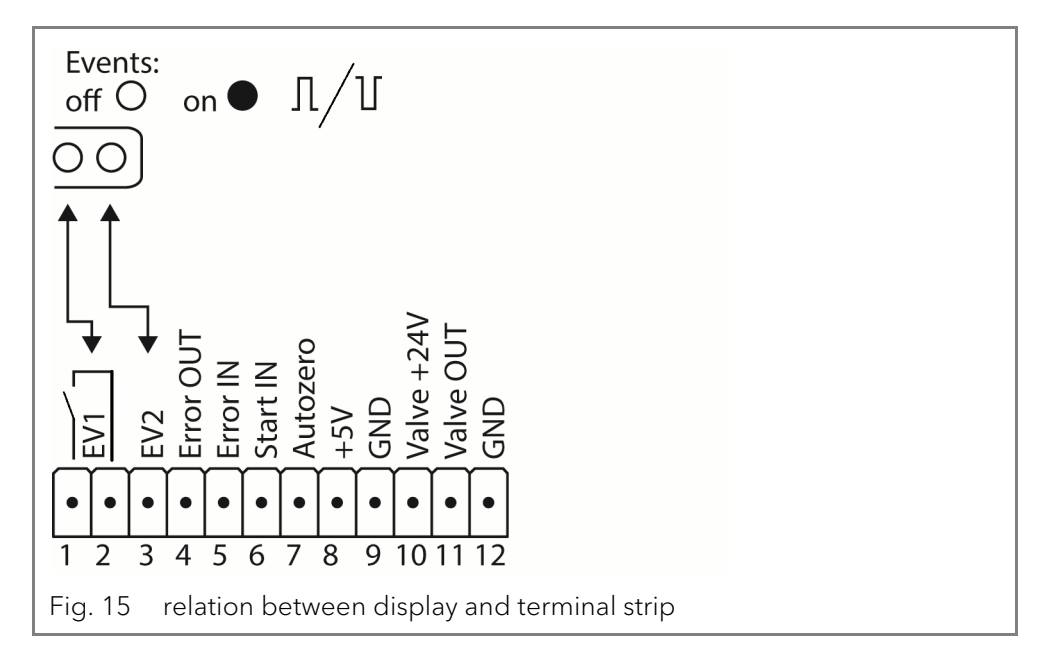

## Connections to the terminal strip

| Connection     | Function                                                                                                    |               |
|----------------|----------------------------------------------------------------------------------------------------|---------------|
| (Event 1) EV 1 | <ul> <li>Relay Contact</li> <li>The contact is on a floating basis. Its setting depends on the settings in Mobile Control or software.</li> <li>Steady-rate signal:</li> <li>passive = open relay contact</li> <li>active = closed relay contact</li> <li>Pulse:</li> <li></li></ul> | O<br>ms<br>A/ |
| EV 2 (Event 2) | TTL compatible Output<br>Levels:<br>• passive 5 V<br>• active 0 V<br>Pulse:<br>• 0 V for at least 1000 ms                                                                                                    | ©<br>●<br>℃   |
| Error OUT      | OC Output, with external pull-up up to 5V<br>(20mA)<br>Levels:<br>passive 5 V<br>active 0 V<br>Output is active until the Error condition has<br>been eliminated.                                                                                                    | 0             |
| Error IN       | TTL Input<br>Low active<br>Secure switching threshold at least 10 mA<br>After receiving a signal (short-circuit to ground<br>from an external device, an error message app<br>ars and the device stops.                                                                              | l)<br>be-     |

| Connection  | Function                                                                                                    |
|-------------|----------------------------------------------------------------------------------------------------|
| Start IN    | TTL Input<br>Low active<br>Secure switching threshold at least 10 mA<br>After receiving a signal (short-circuit to ground)<br>from an external device, the device starts. If cont-<br>rolled with software, an electronic trigger is send<br>through the LAN. |
| Autozero    | TTL Input<br>Low active<br>Secure switching threshold at least 10 mA<br>A signal (short-circuit to ground) sets the measu-<br>ring signal to zero.                                                                                                    |
| +5 V        | Provides a voltage of 5 V with respect to GND.<br>This makes it possible to supply a load that is<br>switched by an EVENT.<br>Protection: 5 V-50 mA                                                                                                    |
| GND         | Reference point of the voltage at the signal inputs.                                                                                                    |
| +24 V Valve | Event-controlled switching of 24 V<br>against GND<br>Protection: 24 V-200 mA                                                                                                    |
| Valve OUT   | Output is active until the valve condition has been eliminated.                                                                                                    |
| GND         | Reference point of the voltage at the signal inputs.                                                                                                    |

### Connecting cables to the terminal strip

To control one device through another, you use the multi-pin connector. To use remote control, you have to connect cables to the terminal strip (both included with delivery). The single ports are used to exchange control signals.

#### Prerequisite

- The device has been turned off.
- The power plug has been pulled.

Tools Operating tool

#### Electronic defect

Connecting cables to the multi-pin connector of a switched on device causes a short circuit.

- → Turn off the device before connecting cables.
- → Pull the power plug.

NOTICE

NOTICE

#### **Electronic defect**

Electrostatic discharge can destroy the electronics.

→ Wear a protective bracelet against electrostatic discharge and ground.

- **Process** 1. Push the operating tool (3) into an upper small opening on the front of the terminal strip (1).
  - 2. Lead the cable into the opening(2) below the inserted operating tool.
  - 3. Remove the operating tool.

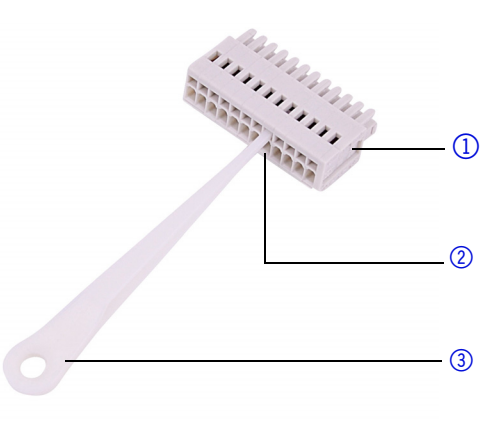

**Next steps** Check if the cables are firmly attached. Push the terminal strip onto the multi-pin connector. Finish the installation. Put the device into operation.

## Integrator connector

The integrator output supplies the current signal value as an analog voltage (max. 5 V). The integrator output is connected to other instruments with the analog connection cable or other special connection cables. For details on the integrator connector, see the list below:

- non-bipolar
- 4 channel
- 0 to 5 V
- DAC 16 bit
- scalable
- Adjustable to offset

## **Power connection**

Use only the enclosed power cable to connect the device to the power supply to make sure that the specifications stated in Technical Data are met. But check beforehand to use power cables which are admitted for use in your country. Replace defective power cables only with accessories from KNAUER. Do not replace detachable power cables with different cable types.

#### **Electronic defect**

Electronic hazard when using an identically constructed power adapter from another manufacturer.

 Only use original parts and accessories made by KNAUER or a company authorized by KNAUER.

#### Prerequisites

NOTICE

- The electrical power supply at the installation site must be connected directly to the nearest main power line.
  - The power must be free from ripple, residual current, voltage peaks and electromagnetic interference.
  - The connectors for the mains voltage are grounded accordingly.
  - The device receives sufficient power with reserve capacity.

## **Power plug**

- The device is intended for use with AC power networks of 100-240 V.
- Make sure that the power plug on the rear of the device is always accessible, so that the device can be disconnected from the power supply.

## Integrating the detector into the system

To integrate the detector into a system, note the ambient conditions found in the section Technical Data as well as the ambient conditions of other devices to be integrated into that system.

#### Operation

The detector is integrated into the HPLC flow system by connecting the capillary to the flow cell and the HPLC system.

#### Torque

Stainless steel fittings are tightened with 5 Nm, PEEK fittings are tightened with 0.5 Nm.

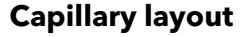

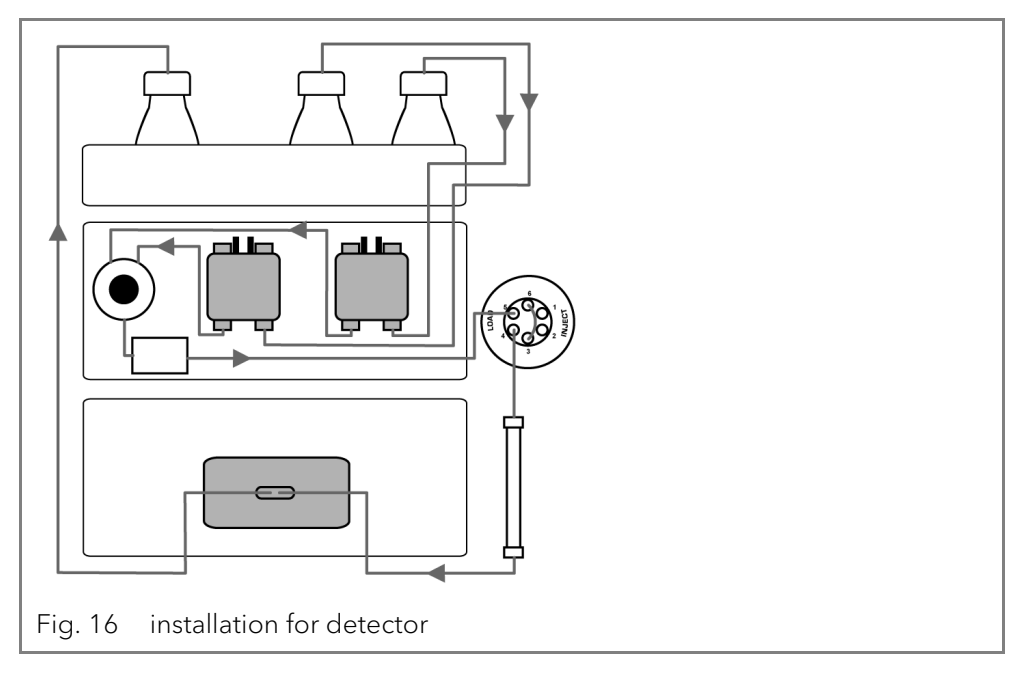

## **Pre-Installed capillaries**

Pre-installed stainless steel and PEEK capillaries are color-coded according to their inner diameter.

| Color         | Material        | Inner diameter |
|---------------|-----------------|----------------|
| red marker    | stainless steel | 0.1 mm         |
| yellow marker | stainless steel | 0.18 mm        |
| blue marker   | stainless steel | 0.25 mm        |
| black marker  | stainless steel | 0.4 mm         |
| red marker    | PEEK            | 0.1 mm         |
| yellow marker | PEEK            | 0.18 mm        |
| blue marker   | PEEK            | 0.25 mm        |
| orange marker | PEEK            | 0.5 mm         |

Note: PEEK capillaries are not suitable for use with pure acetonitrile. Acetonitrile can cause capillaries to crack or rupture.

# **Operation**

i

In this chapter, you find the information relevant for operating the detector.

## **Initial startup**

Use this checklist to determine whether the detector is ready for initial startup:

- Device is positioned in the correct location.
- The power plug has been connected.

If the device is part of an HPLC system, you should also note the following:

The network connection to the router is established

#### Operation

- The chromatography software has been installed by KNAUER or a company authorized by KNAUER.
- A flow cell was inserted.
- The capillaries have been connected.

## Switch on

#### **Prerequisites**

 Installation has been completed. A clean flow cell was inserted.

## NOTICE

#### **Device defect**

Changes of the environmental temperature cause condensation inside the device.

→ Allow device to acclimate for 3 h, before connecting to power supply and taking into operation.

| Process                                                                               | Figure                           |
|---------------------------------------------------------------------------------------|----------------------------------|
| 1. On the rear of the device, plug<br>the power cable into the power<br>connector ② . |                                  |
| 2. Plug in the power supply.                                                          |                                  |
| 3. On the rear of the device,                                                         | 0                                |
| switch on the detector using the                                                      | Fig. 17 power switch with female |
| power switch () .                                                                     | connector at the rear panel      |

The detector starts its self-validation. If the self-validation has been success-

fully completed, the LEDs on the right and in the center light up green.

### Result

**Next steps** 

Bring the detector into service.

## Operation

There are several options for controlling the device:

- with chromatography software
- with Mobile Control

Note: It is not possible to use 2 control methods simultaneously. If the device is connected to the software, it cannot be controlled via Mobile Control. The device status can however be monitored.

Note: No 3D data acquisition via RS-232 possible.

## **Operating with chromatography software**

To control the device with software, you have to establish a connection between the LAN port and a computer.

**Software versions** Devices can be controlled with

i

- Mobile Control Chrom version 3.0.1 or higher
- OpenLAB EZChrom edition version A.01.05/A.04.05 or higher
- ClarityChrom version 5.0.3 or higher (DAD 6.1L) or version 5.0.5 or higher (DAD 2.1L, MWD 2.1L).
- PurityChrom version 93 or higher
- Chromeleon versions 6.8 SR13 and 7.2

You find a detailed description on chromatography software in the corresponding instructions.

## **Operating with Mobile Control**

The Mobile Control is a device control software which can be installed on your computer or tablet. To control the device using the Mobile Control, connect the computer or tablet with a Windows operating system to a wireless LAN router. The firmware version of your DAD 6.1L must be 01.21

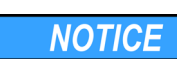

#### Operation

or higher, and 01.01 or higher for the DAD 2.1L or MWD 2.1L. Data transfer between device and Mobile Control is actualized through wireless LAN. You find a detailed description on the Mobile Control in its accompanying instructions.

# Meaning of the LEDs

There are three LEDs and a switch on the front of the device.

### Legend

- 1 Left LED
- Center LED
- ③ Right LED
- ④ Switch/Standby button

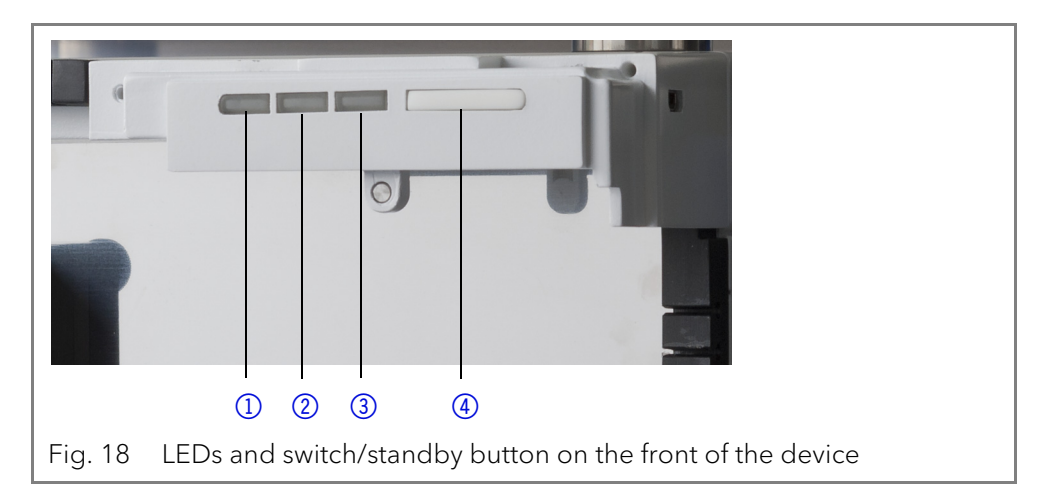

The LEDs can have different colors depending on the operating conditions.

#### Standby

i

To start the standby, keep the standby button pressed for 5 seconds.

Note: Malfunctioning system after repeated standby possible. After repeatedly using standby, restart the device using the power switch to reset the device's data storage.

|            | Color          | Status                                                                    | Operation                                                                                                |
|------------|----------------|---------------------------------------------------------------------------|----------------------------------------------------------------------------------------------------|
| Left LED   | red            | Error                                                                     | <ul> <li>Check the system.</li> <li>Shortly press the switch to deactivate the error message.</li> </ul> |
|            | green          | 3D data are acquired.                                                     |                                                                                                    |
| Center LED | does not light | The lamp has been switched off.                                           |                                                                                                    |
|            | flashes green  | The lamp/lamps are<br>initializing or the vali-<br>dation is progressing. | <ul> <li>Wait until the lamp<br/>is running or the<br/>validation is finis-<br/>hed.</li> </ul>          |
|            | green          | The deuterium lamp is active.                                             |                                                                                                    |
| Right LED  | green          | The device has been switched on.                                          |                                                                                                    |
|            | flashes green  | The device not ready for operation.                                       | <ul> <li>Wait until the<br/>device is ready for<br/>operation.</li> </ul>                                |
|            | blue           | The device is in standby                                                  | <ul> <li>Press the standby<br/>button to end the<br/>standby.</li> </ul>                                 |

AZURA® Detector DAD 6.1L/DAD 2.1L/MWD 2.1L Instructions V6700

# **Default settings**

Using the Mobile Control, you can reset the detector to its default settings.

| Parameter                 | Setting                                                             |
|---------------------------|---------------------------------------------------------------------|
| Network                   | LAN DHCP, port 10001                                                |
| Lamps                     | Deuterium ON, Halogen OFF (DAD 6.1L<br>only)                        |
| Time constant             | 2 s                                                                 |
| Channels                  | Channel 1: WL = 254 nm, BW = 8 nm                                   |
| Reference correc-<br>tion | Reference channel enabled for channel<br>2, WL = 360 nm, BW = 30 nm |
| Extended linear<br>range  | OFF                                                                 |
| Analog out                | Offset 1 = 0.00 mV, Scale 1 = 1 AU/V                                |
| Flow cell                 | Test cell                                                           |
| Event check               | All events deactivated (o)                                          |
| Date/Time                 | Current date/time                                                   |
| Wake-up                   | Current date/time                                                   |
| Leak sensor               | ON, Sensitivity = low                                               |

## GLP

The following GLP data for the instruments can be found in your software:

|                    | GLP Data                              | Units | Explanation                                                                   |
|--------------------|---------------------------------------|-------|-------------------------------------------------------------------------------|
| Device information | Serial number                         |       | FOJYYWWXXXXX (DAD 6.1L)<br>FOUYYWWXXXXX (DAD 2.1L)<br>FOGYYWWXXXXX (MWD 2.1L) |
|                    | Firmware version                      |       | Current device firmware version                                               |
|                    | Operating time                        | h     | Running hours from manufacture                                                |
|                    | Installation date                     |       | Manufacture date                                                              |
|                    | Last service date                     |       |                                                                               |
| Optical properties | Optical bandwidth at 656<br>nm [FWHM] | nm    |                                                                               |
|                    | Optical bandwidth at 253<br>nm [FWHM] | nm    |                                                                               |
|                    | Stray light                           | AU    |                                                                               |
|                    | Lower spectral limit                  | nm    |                                                                               |
|                    | Upper spectral limit                  | nm    |                                                                               |
|                    | Number of shutter swit-<br>ches       |       |                                                                               |
|                    | Integration time                      | ms    |                                                                               |

|                                 | GLP Data                            | Units | Explanation                                                                         |
|---------------------------------|-------------------------------------|-------|-------------------------------------------------------------------------------------|
| Wavelength accuracy             | Holmium line at 360.9 nm            | nm    |                                                                                     |
|                                 | Holmium line at 446.2 nm            | nm    |                                                                                     |
|                                 | Deuterium beta line at<br>486.0 nm  | nm    |                                                                                     |
|                                 | Deuterium alpha line at<br>656.6 nm | nm    |                                                                                     |
| Lamps -<br>power supply         | Serial number                       |       |                                                                                     |
|                                 | Operating time                      |       |                                                                                     |
|                                 | Firmware version                    |       |                                                                                     |
|                                 | Supply number                       |       | Indicates how often the lamp<br>power supply has been changed<br>since manufacture. |
| - Lamps<br>deuterium lamp       | Serial number                       |       |                                                                                     |
|                                 | Operating time                      | h     |                                                                                     |
|                                 | Starts                              |       |                                                                                     |
|                                 | Lamp number                         |       | Indicates how often the lamp has been changed since manufacture.                    |
|                                 | Installation date                   |       |                                                                                     |
| Lamps -                         | Serial number                       |       |                                                                                     |
| nalogen lamp<br>(only DAD 6.1L) | Operating time                      | h     |                                                                                     |
|                                 | Starts                              |       |                                                                                     |
|                                 | Lamp number                         |       | Indicates how often the lamp has been changed since manufacture.                    |
| Leak sensor                     | Serial number                       |       | Leak sensor serial number                                                           |
|                                 | Firmware version                    |       | Current leak sensor firmware ver-<br>sion                                           |

# **Optimizing the detector**

In this chapter, you find information on how to optimize your detector.

## Location

In order to ensure thermo stability and to prevent drift effects, note the following aspects:

- Protect the detector against strong ventilation.
- Protect the detector against direct sunlight.
- Note the space requirements.
- Avoid vibrations.

Optimizing the detector

## Warmup time

The recommended warmup time for the detectors is 30 minutes. This recommendation is applicable after turning the detector on as well as and after turning the lamp/s on.

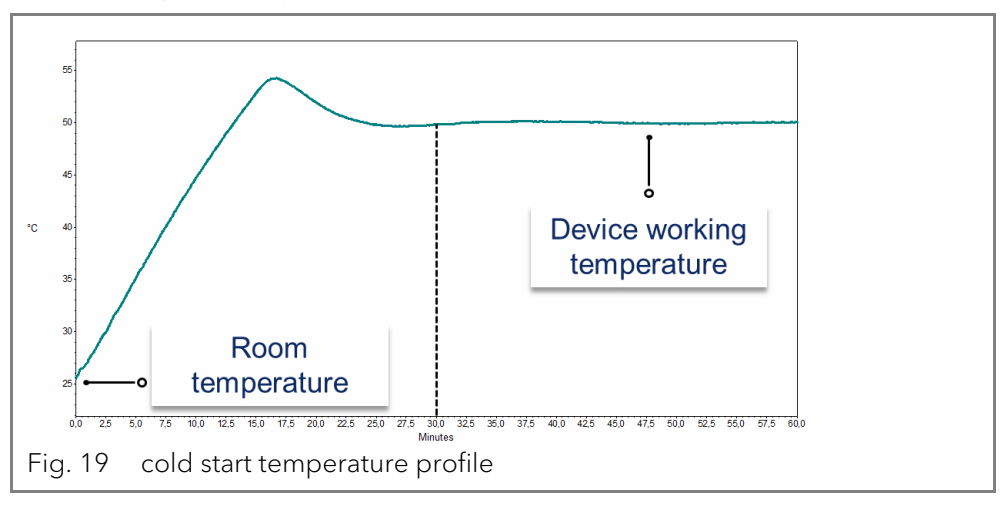

## Selecting the flow cell

Several different flow cells are available for the detector ("Flow cells" auf Seite 44). Note that the detector is shipped with a test cell. A flow cell must be ordered separately.

Signal sensitivity, peak broadening and response can all be affected by the choice of flow cell. Volume, path length as well as wetted parts, required pressure range, flow cell connection, and remote operation are further factors that need considering when selecting a flow cell.

### Flow cell volume

Depending on your instrument setup, column and sample(s), one flow cell volume may be more appropriate that another. If the volume is too large, two adjacent peaks may get mixed in the cell. If the volume is too small, the noise may be higher and the signal may be too small due to less light reaching the photodiodes.

Ideal flow cell volume therefore is a compromise between peak broadening and sensitivity (see figure 20).

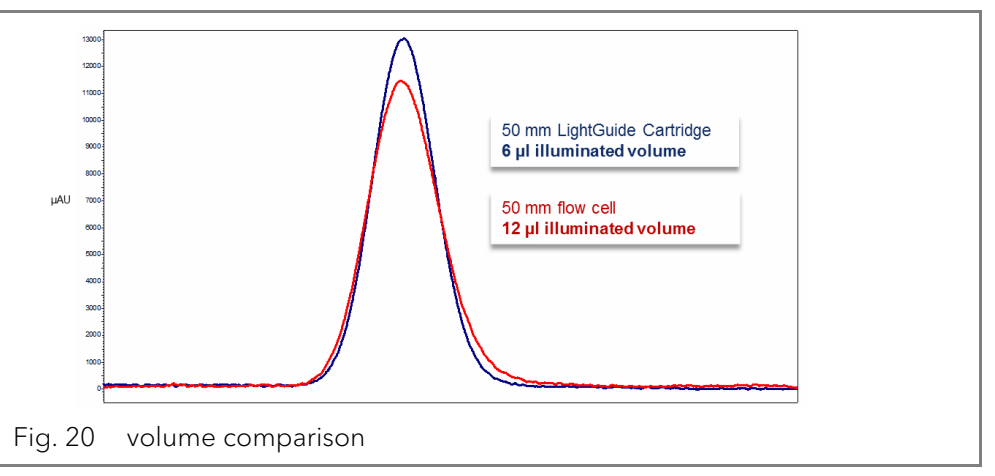

A good rule of thumb is that the flow cell volume should not be more than 1/3 of the peak volume of your separated sample. To determine the volume of your peaks, take the peak width as reported in the integration results, multiply it by the flow rate and divide it by 3.

Cartridge flow cells with volumes of 2  $\mu$ l, 6  $\mu$ l and 10  $\mu$ l are available for the detectors. Narrow-bore columns (~ 2,1 mm ID) are suitable for flow cells with smaller volumes. Columns with with a larger inner diameter ( $\geq$  3,0 mm ID) are less affected by the volume of the flow cell.

The flow rate should also be taken into consideration. A lower flow rate increases the axial and longitudinal diffusion and adds to a broadened flow profile which may lead to a peak broadening.

### **Path length**

As described by the Beer-Lambert law, the path length of a flow cell affects the light intensity that is detected.

$$A = -\log T = \log\left(\frac{I}{I_o}\right) = \varepsilon \times d \times c$$

| A: | measured absorption at a given wavelength                                                                                                    |
|----|----------------------------------------------------------------------------------------------------|
| T: | transmittance, defined as the quotient of the light intensity ( $I$ ) after passing through the sample and the initial light intensity ( $I_0$ ) before passing through the sample |
| ε: | molar absorptivity coefficient (wavelength and temperature dependent)                                                                                                    |
| b: | path length                                                                                                    |
| c: | analyte concentration (temperature-dependent)                                                                                                    |

For the same concentration, the peak height will be higher if the path length is longer. Path lengths of 3 mm, 10 mm, and 50 mm are available for the detectors. A longer path length, therefore, increases the sensitivity of a method (see figure 21). The limit of detection is inversely proportional to the path length.

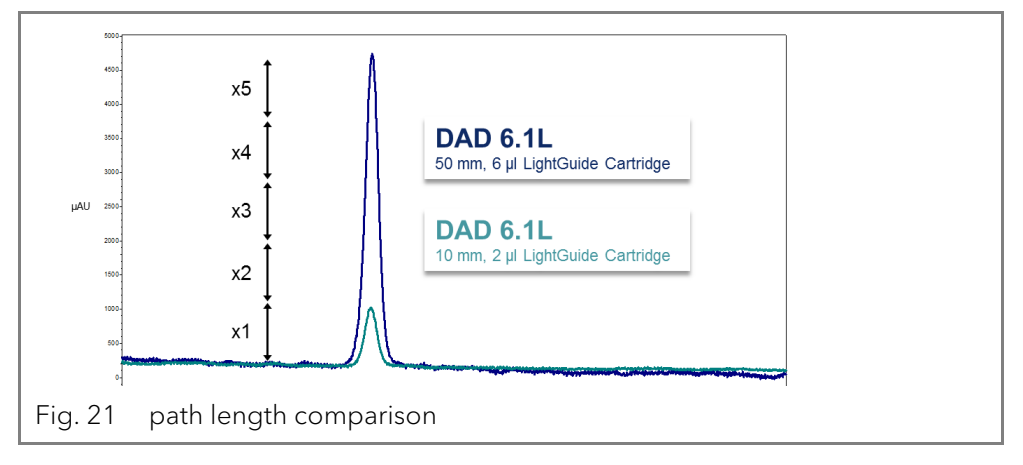

### Wetted parts

The wetted parts of the flow cell must be chemically compatible with the solvents and sample you are working with (see "Chemical compatibility of wetted parts" on page 46). Biocompatible flow cells (with titanium/metal-free) are available (see "Reorders" on page 43).

### **Pressure stability**

The different flow cells can withstand various maximum pressures. The upper pressure limits of the flow cells are 30 bar, 50 bar, or 300 bar. The flow cell should not be subjected to the maximum pressure for a long period of time.

Optimizing the detector

### Connection

Undesired effects, like the loss of resolution in the chromatogram, may be prevented by ensuring a correct connection to the flow cell and the removal of any dead volume.

## **Remote operation (fiber optics)**

If the flow cell must be positioned outside of the detector (e.g. in an explosion-proof room, at higher temperatures such as in an oven, or in an environment with radioactive substances), the devices can be optionally equipped with fiber optic connectors. Remote flow cells are recommended for preparative applications (high flow rates), in order to protect sensitive optical components from potential leakages.

For detectors with fiber optic cables the light intensity does not depend just on the lamp and the cell but also on the quality / condition of the fiber optic cables, the quality of the connections, the length of the fiber optic cables, the number of bends and the bending radius.

Sensitivity is typically reduced to half that of an equivalent standard cell when working with standard length fiber optic cables (750 mm). Overall, sensitivity is inversely proportional to the length of the fiber optic cables. Temperature changes around the cables may cause additional drift.

## Selecting the wavelength

Signal wavelength

Wavelength selection can influence the sensitivity, selectivity and linearity of a measurement. The measurement wavelength can be selected within the range from 190–1000 nm for the DAD 6.1L or 190–700 nm for the DAD 2.1L and MWD 2.1L in 1 nm steps. The best wavelength for a given measurement (signal wavelength) is that which fives the maximum absorption above the UV cutoff of the mobile phase. In cases where there are multiple components with different absorbance maxima, a compromise wavelength must be chosen where all components absorb.

# Baseline correction / reference wavelength

In order to minimize baseline drift due to refractive index effects, a reference wavelength can be set in order to correct the baseline (see figure 22). The reference should be set in the same spectral region as the signal wavelength (UV or Vis) but at a wavelength at which the analyte has no absorbance.

#### Default reference wavelength

By default, the reference wavelength 360 nm is activated (for channel 2). This is a suitable value for most applications.

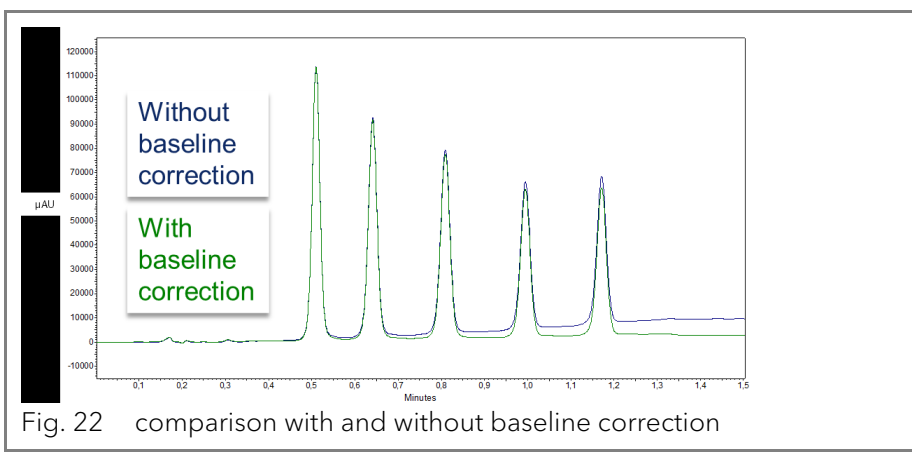

When selecting the signal and reference wavelengths, the respective bandwidths must also be selected (see the following section).

## Bandwidth

The bandwidth defines the total number of wavelengths actually registered by the photodiode when a specific wavelength is set. For example, a wavelength set at 254 nm width a bandwidth of 4 nm results in average absorption of 252-256 nm.

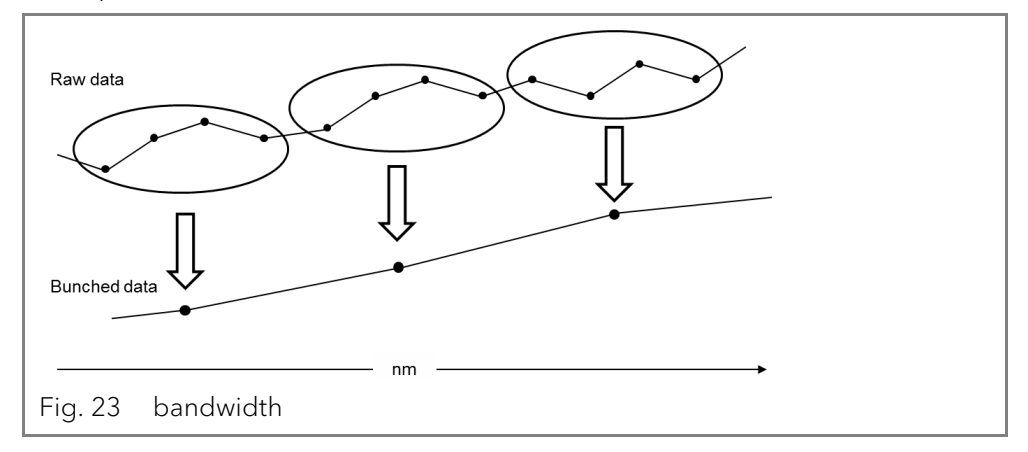

The selection of bandwidth is a balance between sensitivity and selectivity. Narrow bandwidths increase selectivity, whereas broad bandwidths increase sensitivity.

#### **Default bandwidth**

By default ("Default settings" on page 20), the bandwidth for the signal wavelength is set to 8 nm and for the reference wavelength the bandwidth is set to 30 nm.

## Spectral range

When measuring with chromatography software, the spectral range selected for a given measurement influences the required disc space. The disc space is necessary to save generated data.

A narrow spectral range reduces disk space. The range, however, should be wide enough to ensure the detection of all components. Also, the spectral range always must include the signal wavelength and the reference wavelength (when applicable).

## Time constant & data rate

- **Response time** The time constant influences the response time of the detector. The response time determines how quickly the detector responds to a change in signal. A good rule of thumb for selection of the time constant is that it should be no larger than 1/10 of the baseline peak width of the first peak of interest (in seconds). Increasing the time constant allows more averaging of the signal (also known as digital filtering) and results in less baseline noise. However, increasing the time constant too much may result in broad peaks, reduced peak heights and asymmetric peak shapes. Therefore, a compromise has to be found.
- **Time constant** Using the time constant a signal smoothing can be achieved. The larger this value is set, the more the signal will be smoothed. In general, the best time constant is the reciprocal of the data rate (see table below). If increased sensitivity is desired, or if the baseline noise is interfering with integration, the time constant should be increased. If resolution is compromised, it should be decreased.

It is recommended to set the time constant and data rate in relation to peak width.

#### Optimizing the detector

| Peak width [min] | Time constant [s] | Data rate [Hz] |
|------------------|-------------------|----------------|
| <0.003           | 0.01              | 100            |
| >0.007           | 0.02              | 50             |
| >0.017           | 0.05              | 20             |
| >0.033           | 0.1               | 10             |
| >0.067           | 0.2               | 5              |
| >0.167           | 0.5               | 2              |
| >0.333           | 1                 | 1              |

#### Data rate

The data rate (or sampling rate) is the number of data points per second (Hz) at which the detector transmits data to the computer.

The default data rate setting for the detectors is 1 Hz ("Default settings" on page 20). The maximum data rate (digital signal) is 100 Hz. Lower data rates store average data points. A 50 Hz data rate averages 2 points. A 10 Hz data rate averages 10 points. The analog data rate is fixed at 12.5 Hz.

**Default data rate** 

# Optimizing the data rate

The optimal data rate depend on your application. Too few points across a peak (short data rate) decrease detail and compromise reproducibility. Too many points (high data rate) introduce noise into the system and the resulting files can become very large. Some general considerations are listed below:

- Each peak should be defined by 20-30 data points. For chromatograms with co-eluting peaks or low signal-to-noise ratios, 40-50 data points per peak are recommended.
- If all peaks are relatively wide, select a slower data rate.
- If any peaks of interest are less than a few seconds, select a faster data rate.
- If the data rate is too slow, the start and end points of the peaks are not accurately determined. If the data rate is too fast, data files may occupy excessive disk space and post-run analyses may require more processing time.

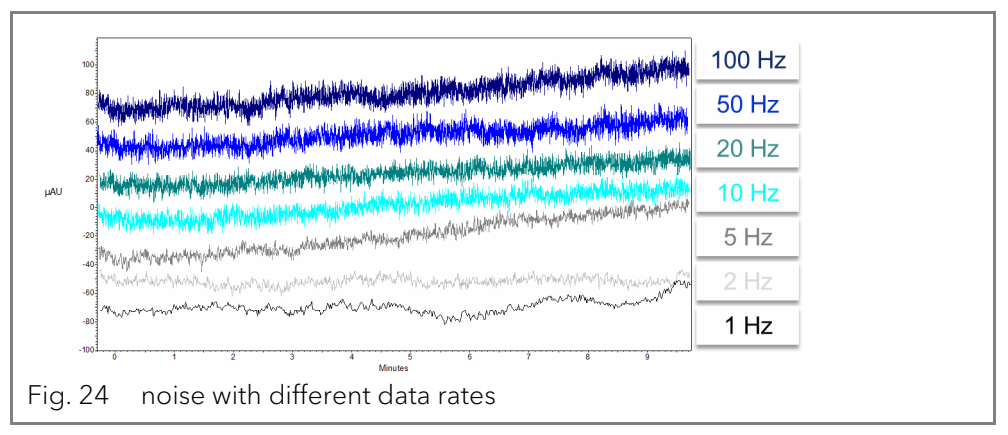

## **Integration time**

#### Signal level

I The integration time influences the intensity of the signal and therefore the sensitivity of the measurement. The larger the integration time, the higher the intensity of the signal until the maximum sensor counts are reached. The integration time is automatically calculated by the software before the start of a measurement. The calculations are in relation to the special range (see "Spectral range" on page 25).

When a narrower spectral range is selected, the signal intensity will be increased. This increase is limited, however, by the data rate.

## Subtraction of the baseline chromatogram

The baseline subtraction can eliminate the effects of drift that result from solvent, gradient, or flow programming. The baseline profile is subtracted from the measured chromatogram. This results in a mathematically reprocessed chromatogram with an ideally flat baseline.

## **Extended linear range**

Upon activating the extended linear range option it is possible to broaden the linear range of the AZURA detector, through internal stray light correction. This option can be activated in the used software under advanced settings. You find further information in the respective software instructions. The Extended Linear Range option is available for devices with firmware versions 01.23 (DAD 6.1L) and 01.10 (DAD 2.1L, MWD 2.1L) or higher.

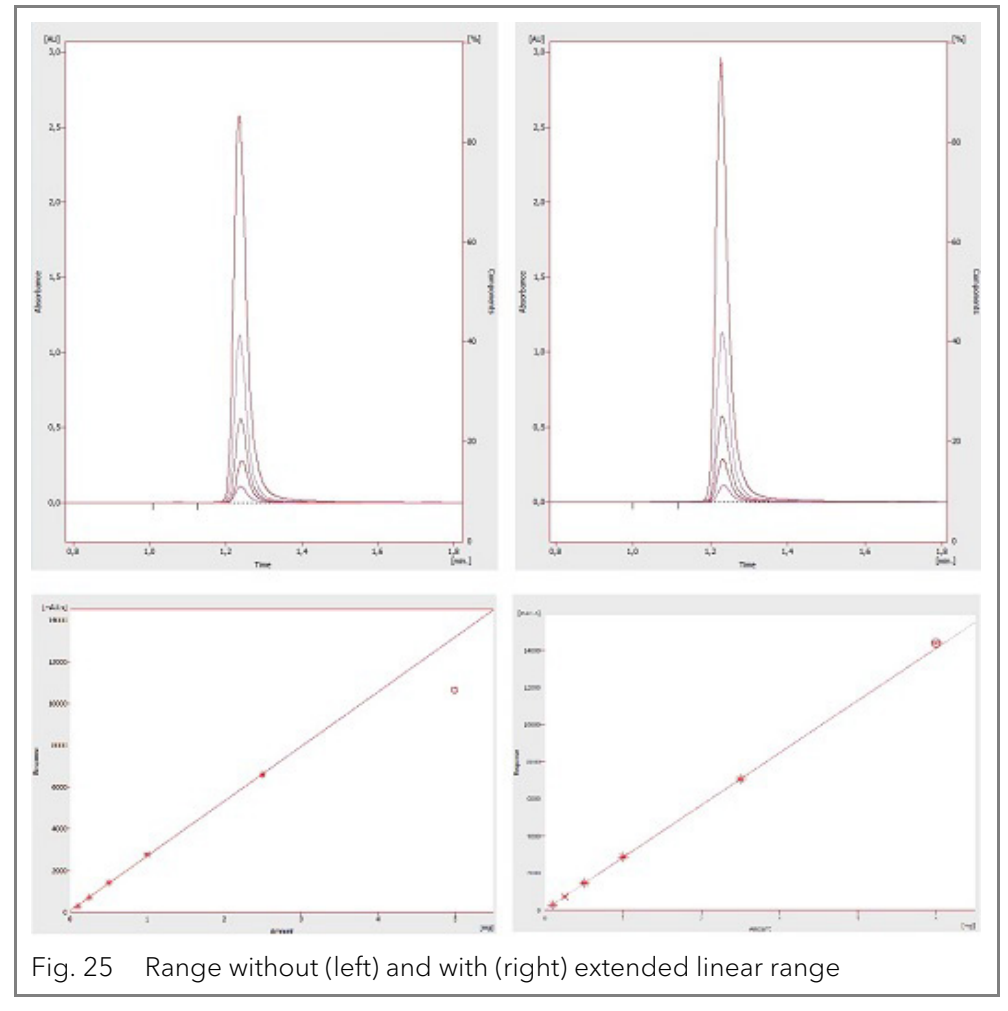

## General

- The performance of the detector is largely dependent on the performance of the HPLC system.
- Noise can be related to pump stability, the flow cell cleanliness, lamp quality, mobile phase composition and other factors.
- Drift is usually related to long-term changes in the environment, such as detector warm-up or fluctuations in temperature and mobile phase composition.

# **Functionality tests**

#### Installation The customer may request the Installation Qualification, which is free of charge. In case of a request, the Technical Support of KNAUER or from a Qualification (**IQ**) provider authorized by KNAUER performs this functionality test during the installation. The Installation Qualification is a standardized document that comes as part of the delivery and includes the following: confirmation of flawless condition at delivery check if the delivery is complete certification on the functionality of the device Operation The Operation Qualification includes an extensive functionality test accor-Qualification ding to KNAUER standard OQ documents. The Operation Qualification is (**OQ**) a standardized document and free of charge. It is not part of the delivery, please contact the Technical Support in case of request. The Operation Qualification includes the following: definition of customer requirements and acceptance terms documentation on device specifications device functionality check at installation site **Test intervals** To make sure that the device operates within the specified range, you should test the device regularly. The test intervals are dependent on the usage of the device. Execution The test can be carried out either by the Technical Support of KNAUER or from a provider authorized by KNAUER (for a fee). **Troubleshooting**

#### First measures

- 1. Check all cabling.
- 2. Check all screw fittings.
- 3. Check whether air has gotten into the supply lines.
- 4. Check device for leaks.
- 5. Pay attention to system messages.

## LAN

Go through the following steps, in case no connection between the computer and the devices can be established. Check after each step if the problem is solved. If the problem cannot be located, call the Technical Support.

1. Check the status of the LAN connection in the Windows task bar:

Connected

Connection not established

If no connection was established, test the following:

- Is the router switched on?
- Is the patch cable connected correctly to the router and the computer?
- 2. Check the router settings:
  - Is the router set to DCHP server?
  - Is the IP address range sufficient for all the connected devices?
- 3. Check all connections:
  - Are the patch cable connected to the LAN ports and not the WAN port?
  - Are all cable connections between devices and router correct?

- Are the cables plugged in tightly?
- 4. If the router is integrated into a company network, pull out the patch cable from the WAN port.
  - Can the devices communicate with the computer, even though the router is disconnected from the company network?
- 5. Turn off all devices, router, and computer. Firstly, switch on the router and wait until its self-test is finished. Secondly, switch on the devices and the computer.
  - Has this been successful?
- 6. Replace the patch cable to the device with that no connection could be established.
  - Has this been successful?
- 7. Make sure that the IP port of the device matches the port in the chromatography software.

# **Possible problems and solutions**

| Problem                                                                | Solution                                                                                                    |
|------------------------------------------------------------------------|----------------------------------------------------------------------------------------------------|
| Baseline drift                                                         | Maintain constant temperature conditions during the measurement.                                                                                                    |
| Device cannot be swit-<br>ched on                                      | Inspect the power cable to ensure that it is plugged into the power supply.                                                                                                    |
| Device cannot be calibra-<br>ted                                       | <ol> <li>Insert the test cell.</li> <li>Inspect the calibration with a weak absorbing eluent.</li> </ol>                                                                                                    |
| Baseline noise                                                         | <ol> <li>Inspect the flow-cell assembly.</li> <li>Exchange the defective flow cell.</li> <li>Inspect the service life of the lamp on the display.</li> <li>Reduce the air in the flow cell by using a degasser.</li> </ol> |
| The relationship of the signal to the light path reference is very low | <ol> <li>Flush the flow cell.</li> <li>Replace the lamps</li> </ol>                                                                                                    |
| Low UV light                                                           | Clean fiber optic ends with alcohol and cotton bud.                                                                                                    |
|                                                                        |                                                                                                    |

#### Further measures

- Install the maintenance software (service tool).
- Save device information and send to manufacturer.
- Inform the Technical Support of KNAUER.

## System messages

If other system messages are displayed besides those listed below, please turn the device off and then on. Inform the Technical Support of the manufacturer in case the system message repeats itself.

The system messages are in alphabetical order:

| System message                       | Problem and solution                                                                                                    |
|--------------------------------------|----------------------------------------------------------------------------------------------------|
| "Cannot initialize<br>LAN"           | Check cables and connections in local area net-<br>work.                                                                                                    |
| "Cannot proceed:<br>D2 lamp heating" | Manual validation is not possible while lamp is<br>heating up. Wait until deuterium lamp has initiali-<br>zed and continue afterwards.                                                          |
| "Cannot proceed:<br>D2 lamp off"     | Manual validation is not possible while lamp is<br>switched off. Switch the lamp on. In case the error<br>shows again, restart the device. In case no impro-<br>vement shows, replace the lamp. |

| System message                          | Problem and solution                                                                                                    |  |
|-----------------------------------------|----------------------------------------------------------------------------------------------------|--|
| "Cannot proceed:<br>Low light"          | Validation failed because of exceeded integra-<br>tion time. The operating time of the lamp has<br>been exceeded. Replace the deuterium lamp.<br>Flow cell is dirty. Clean the flow cell.<br>Error state of the optical system. Inform the<br>Technical Support of KNAUER. |  |
| "Communication<br>timeout"              | Timeout: Connecting error RS-232 (5 s), leak sen-<br>sor (0,5 s) or any hardware component (lamp<br>power connection, EPROM, I2C with GUI).                                                                                                    |  |
| "D2 lamp failed"                        | Manual validation is not possible without deute-<br>rium lamp.                                                                                                    |  |
| "D2 lamp operation failed"              | Restart the device. If the error occurs again, replace the lamp.                                                                                                    |  |
| "D2 lamp does not<br>start"             | Switch off lamp and turn on again. In case the sys-<br>tem message repeats itself, inform the Technical<br>Support of KNAUER . The lamp unit has to be<br>replaced.<br>No lamp ignition when starting the device or the<br>manual validation.                              |  |
| "Data acquisition<br>active"            | No entries are possible. First stop acquiring mea-<br>surement data, afterwards you can make a new<br>entry.                                                                                                    |  |
| "Error input activa-<br>ted"            | External error, outside the device: Check the external devices and cable connections.<br>Check the system to locate and remove the error.                                                                                                    |  |
| "HAL lamp does not<br>start" (DAD 6.1L) | Switch the lamp on. In case the error shows<br>again, restart the device.<br>In case no improvement shows, replace the<br>lamp.                                                                                                    |  |
| "Instrument busy"                       | 3D data is being collected while scanning, leak<br>sensor or cover are processing earlier inputs.<br>Wait until the device has completed the process.                                                                                                    |  |
| "Instrument in stan-<br>dalone mode"    | Command can not be executed in local opera-<br>tion (only in remote operation)                                                                                                    |  |
| "Instrument in<br>standby mode"         | Command not allowed during standby mode.                                                                                                    |  |
| "Instrument not vali-<br>dated"         | Data acquisition or simple scans can not be exe-<br>cuted, if the system has not been validated.                                                                                                    |  |
| "Instrument remote controlled"          | This entry is not executable. Quit software.                                                                                                    |  |
| "Lamp cover open"                       | The lamp cover was mounted incorrectly or the<br>micro switch is malfunctioning.<br>Mount the lamp cover. In case the system mes-<br>sage repeats itself, inform the Technical Support<br>of KNAUER.                                                                       |  |

D

Е

н

I

L

| System message                                   | Problem and solution                                                                                                    |
|--------------------------------------------------|----------------------------------------------------------------------------------------------------|
| "Lamp not installed"                             | GLP data can not be read and lamp operation<br>can not be executed, as the lamp (D2 or halogen)<br>has not been installed.                                                                                                    |
| "Lamps off"                                      | Command can not be executed, as the lamps are being switched off.                                                                                                    |
| "Lamp supply is not<br>available"                | Power supply of lamp has not been installed or does not react.                                                                                                    |
| "Lamp supply tem-<br>perature limit<br>exceeded" | The upper temperature limit for power supply of lamp was exceeded.                                                                                                    |
| "Lamp unit tempe-<br>rature limit excee-<br>ded" | The upper temperature limit for lamp unit was exceeded.                                                                                                    |
| "Lamp unit tempe-<br>rature sensor failed"       | Temperature sensor of lamp unit was not found or does not react.                                                                                                    |
| "Leak sensor failed"                             | Switch the device off and then on.<br>If the leak sensor is still not present, contact the<br>Technical Support of the manufacturer.<br>Leak sensor was not found or does not react.                                          |
| "Leak was detected"                              | Switch off the device. Remove the leak and start the device afterwards.                                                                                                    |
| "No D2 lamp detec-<br>ted"                       | Check if the deuterium lamp was installed correc-<br>tly.                                                                                                    |
| "Recommended D2<br>lamp life exceeded"           | The recommended operating time of the deute-<br>rium lamp of 2000 hours was exceeded. Replace<br>the lamp.                                                                                                    |
| "Recommended<br>HAL lamp life excee-<br>ded"     | The recommended operating time of the halo-<br>gen lamp of 1000 hours was exceeded. Replace<br>the lamp.                                                                                                    |
| "Shutter position fai-<br>led"                   | Malfunction of cover motor                                                                                                    |
| "Spectrum buffer<br>overflow"                    | The internal 3D data buffer was used up because of a LAN connection error.                                                                                                    |
| "Spectrum output<br>busy or not ready"           | 3D data acquisition can not be started. Wait until data transfer is finished and continue afterwards.                                                                                                    |
| "Temperature cont-<br>rol failed"                | The upper temperature limit of the lamp unit was exceeded.                                                                                                    |
| "WL/BW out of spectral range"                    | Selected path length and bandwidth exceed the spectral range. Expand the selected spectral range or the selected path length/bandwidth.                                                                                       |
| "WL validation fai-<br>led"                      | Wavelength accuracy test failed. Restart the validation. Holmium oxide and/or H $\alpha$ , H $\beta$ lines do not meet the specifications. In case the system message repeats itself, inform the Technical Support of KNAUER. |

Ν

R

S

Т

W

# **Maintenance and care**

In this chapter, you find the information relevant for maintenance, care and storage. Additionally, you find instructions for maintenance tasks that may be performed by the customer. In case there are any maintenance tasks on that you do not find instructions here, contact your supplier or the Technical Support.

Organic eluents are toxic above a certain concentration. Ensure that work areas are always well-ventilated! When performing maintenance tasks on the device, always wear safety glasses with side protection, protective gloves, and an overall.

All wetted components of a device, e.g. flow cells of detectors, have to be flushed with isopropanol first and water second before being maintained, disassembled or disposed.

**Opening the module** The device may only be opened by the Technical Support of KNAUER or any company authorized by KNAUER.

### **Electric shock**

Danger of electric shock from voltage-carrying parts inside the device. The housing serves as a protective cover against voltages inside the device.

- → Switch the device off before opening the device.
- → Pull the power plug.

#### Eye injury

Irritation of retina through UV light. High-energy UV light can leak out from the flow cell or the fiber optic connectors.

→ Switch off the detector or the lamps.

#### Electronic defect

Performing maintenance tasks on a switched on device can cause damage to the device.

- ➔ Switch off the device
- → Pull the power plug.

Users may perform the following maintenance tasks themselves:

- Regularly check the operating hours of the lamp.
- Inspect the installation of the flow cell.
- Replace the flow cell.
- Replace the lamp.

Proper maintenance of your HPLC device will ensure successful analyses and reproducible results.

You find the order numbers for the desired spare parts at the end of these instructions ("Reorders" on page 43).

## Maintenance contract

The following maintenance work on the device may only be performed by KNAUER or a company authorized by KNAUER and is covered by a separate maintenance contract:

• Opening the device or removing housing parts.

# **Maintenance intervals**

#### **Operating Hours**

Using Mobile Control or software, you can read out the operating hours of the detector. You find a detailed description on how to read out GLP data in chapter "GLP" (see page 20).

\Lambda DANGER

NOTICE

| Operating Hours | Measures                                                                 |  |
|-----------------|--------------------------------------------------------------------------|--|
| 1000            | <ul> <li>Replace halogen lamp (DAD 6.1L).</li> </ul>                     |  |
| 2000            | <ul> <li>Replace deuterium lamp.</li> </ul>                              |  |
| 6000            | <ul><li>Replace flow cell.</li><li>Replace fiber optic cables.</li></ul> |  |

# **Cleaning and caring for the device**

Flow cell cartridge

An important aspect in handling your flow cell cartridge, is that you should not touch the fiber optic ends with your fingers. Your finger may leave a thin fat layer on the fiber optic ends, which drastically impairs the flow cell's and detector's performance ("Possible problems and solutions" on page 29).

To diagnose this issue, we recommend generating an intensity spectrum (via your chromatographiy software under Diagnostics). Dirty fiber optic ends result in little or no UV light (see below).

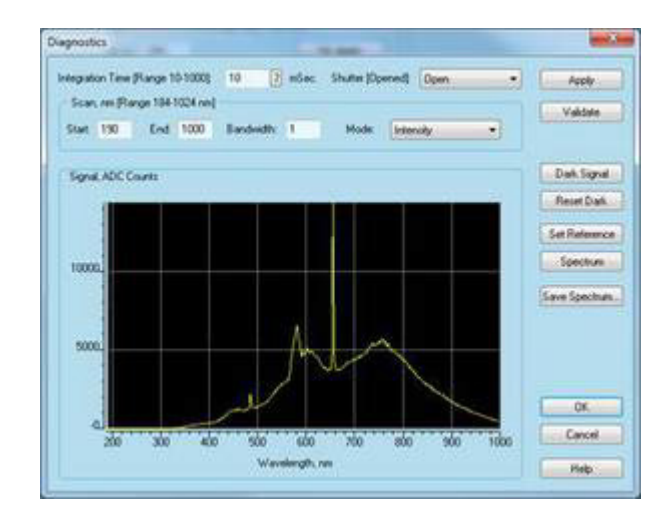

All smooth surfaces of the device can be cleaned with a mild, commercially

### Surfaces

NOTICE

### **Device defect**

Intruding liquids can cause damage to the device.

available cleaning solution, or with isopropanol.

- → Place solvent bottles next to the device or in a solvent tray.
- → Moisten the cleaning cloth only slightly.

## Storage

Pay attention that all tubes and capillaries have been emptied or filled with flushing solution (e. g. isopropanol) before storage. To prevent algae formation, do not use pure water. Close all inputs and outputs with cap fittings.

**Device data** Pay attention to the ambient conditions for storage (see chapter Technical Data).

## **Disconnecting the power supply**

Prerequisites The device has been switched off.

### Process

- 1. Pull the power plug out of the socket and afterwards out of the device.
- 2. Pack the power cable together with the device.

#### Next steps

Disconnect further electrical connections. Remove all accessories and pack the device for transport or storage.

## Transport

Carefully prepare the device for transport. If you want to return your device to KNAUER for repairs, enclose the Service Request Form which can be downloaded from our website.

For a secure transport, note the weight and dimensions of the device (see chapter "Technical Data").

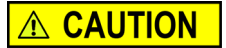

### **Bruising danger**

Damage to the device by carrying or lifting it on protruding housing parts. The device may fall and thus cause injuries.

→ Lift the device only centrally on the side of the housing.

# Checking the fittings

Check if all fittings are tight. In case you find fittings that are not tight, tighten them up.

| Capillary Screw Fittings | Torque |
|--------------------------|--------|
| Stainless-steel fittings | 5 Nm   |
| PEEK fittings            | 0.5 Nm |

## Decommissioning

The detector is designed for the use of different solvents. In case the detector has not been used for several weeks, solvent residues may cause damage. We, therefore, recommend to:

- Flush the flow cell and the capillaries.
- Completely remove used solvents.
- Fill the flow cell and the capillaries with isopropanol.

Before storage, close the open connectors of the flow cell with hole plugs.

## Prerequisites **Auxiliary material**

The detector has been flushed.

Hole plugs and/or cap fittings

### Process

- 1. Unscrew the eluent supply lines and close the open connectors with hole plugs.
- 2. Disconnect the detector from the system and close the open connector of the flow cell with a hole plug.

**Next steps** 

Select a storage location according to the requirements, which are listed in the according chapter of these instructions.

# Cleaning the flow cell

Increased noise of the baseline and reduced sensitivity can be a Increased noise of the baseline and reduced sensitivity can be a result of a dirty flow cell. Often it is sufficient to rinse the flow cell to restore optimal sensitivity.

## **Basic cleaning**

The following solvents are recommended for rinsing:

- dilute HCl (1 mol/L)
- 1 mol/L NaOH aq.
- Ethanol

35

|                          | Acetone                                                                                                    |
|--------------------------|----------------------------------------------------------------------------------------------------|
| loois                    | Syringe<br>Performance decrease                                                                                                    |
| NOTICE                   | <ul> <li>Oil drops can contaminate the flow cell.</li> <li>→ Do not use compressed air for drying.</li> </ul>                                                                                                    |
| Process                  | <ol> <li>Fill the syringe with eluent.</li> <li>Inject it into the inlet of the flow cell and allow it to act for 5 minutes.</li> <li>Repeatedly flush with syringe and water.</li> <li>Remove the flow cell from the detector and use a nitrogen stream to dry it.</li> </ol>                                                                                                    |
| Next steps               | Check if the baseline noise has disappeared.                                                                                                    |
|                          | Advanced cleaning                                                                                                    |
|                          | This section describes a cleaning procedure for aggressive cleaning of LightGuide flow cells                                                                                                    |
| Preparation of chemicals | All chemical reagents should be of at least ACS-Grade, preferably HPLC-<br>Grade. This procedure involves the use of caustic and flammable reagents<br>("General safety instructions" auf Seite 3).                                                                                                    |
| Cleaning solutions       | #1: 0.5 M Potassium Hydroxide in 100% Ethanol (briefly, 7.013g KOH in 250mL EtOH). After thorough mixing, the solution should be filtered through a 20μm pore size filter.                                                                                                    |
|                          | #2: 100% Methanol<br>#3: Ultrapure water, Type I per ASTM D1193-99 or equivalent.<br>Note: Grade 1 ultrapure water per ISO 3696 differs significantly from the<br>above classification.                                                                                                    |
| Prerequisite             | <ul><li>The cleaning solutions #1, #2 and #3 are readily prepared.</li><li>The flow cell is installed in a detector.</li></ul>                                                                                                    |
| Tools                    | 2 syringes with appropriate volumes (about 10 ml) or a peristaltic pump<br>Note: It is imperative that Solution #2 immediately follow Solution #1 to<br>remove residue remaining on the optical components. Failure to do so will<br>result in poor flow cell performance.                                                                                                    |
| i                        | Note: It is recommended the peristaltic pump is configured to "pull"<br>through the cell to avoid possible contamination from degraded peristaltic<br>pump tubing. To lessen the time required for this cleaning method, large<br>bubbles of air can be introduced into the flow cell alternately with the clea-<br>ning solutions. This method uses a laminar flow profile and radial diffusion<br>to effectively "scrub" the inside of the flow cell.               |
|                          | Practical Tip: Observe the extent of performance improvement in the Diag-<br>nostics window throughout the entire process.                                                                                                    |
| Process with pump        | Process 1                                                                                                    |
|                          | <ol> <li>Flow each cleaning solution through the flow cell in numerical order.</li> <li>Cycle each solution for approximately 3-4 minutes, with a bolus of air<br/>introduced between each solution. The flow direction can be rever-<br/>sed between cycles to ensure thorough cleaning.</li> <li>Repeat the procedure until there is no noticeable improvement in<br/>sample cell performance.</li> <li>Continue with the "Final Rinsing Process" below.</li> </ol> |

| Process with syringes                                                                             | Process 2                                                                                                    |                                                                                                    |  |
|---------------------------------------------------------------------------------------------------|----------------------------------------------------------------------------------------------------|----------------------------------------------------------------------------------------------------|--|
|                                                                                                   | <ol> <li>Disconnect the capillaries.</li> <li>Connect the syringes to the liquid.</li> <li>Introduce each cleaning solution back of the liquid.</li> <li>Flush each cleaning solution back of the solution back of the solution.</li> <li>Repeat the procedure until there flow cell performance.</li> <li>Continue with the "Final Rinsing".</li> </ol>                                | id ports of the flow cell.<br>n into the flow cell.<br>ck and forth between the syringes 10-<br>e is no noticeable improvement in<br>Process" below. |  |
|                                                                                                   |                                                                                                    |                                                                                                    |  |
| Final rinsing process                                                                             | <ol> <li>Identify the point where subsequent cleaning cycles no longer<br/>improve the performance of the flow cell.</li> <li>Flush the unit with ultrapure water for a period of at least 15 minutes<br/>to ensure all cleaning solutions have been completely removed and<br/>there are no persistent residues that might affect flow cell perfor-<br/>mance or stability.</li> </ol> |                                                                                                    |  |
| Result                                                                                            | The flow cell performance and stabil                                                                                                    | lity improve noticeably.                                                                                                    |  |
| <b>Next steps</b> Flush the flow cell with the solution the application. Afterwards you can start |                                                                                                    | hat is going to be used in your next<br>your application.                                                                                            |  |
|                                                                                                   | Replacing the flow cell                                                                                                    |                                                                                                    |  |
| Prerequisites                                                                                     | <ul> <li>UV light will cause the flow cells to b making them no longer suitable for replacing the flow cell after about 60</li> <li>The capillaries are disconnected.</li> <li>The device is switched off.</li> </ul>                                                                                                    | ecome blind with time (solarization),<br>use. The manufacturer recommends<br>)00 operating hours.                                                    |  |
| <b>A WARNING</b>                                                                                  | Eye injury<br>Irritation of retina through UV light. H<br>the flow cell or the fiber optic conne<br>→ Switch off the detector or the lam                                                                                                    | ligh-energy UV light can leak out from<br>ctors.<br>ps.                                                                                              |  |
| NOTICE                                                                                            | <ul> <li>Performance decrease</li> <li>Any components in the light path lik ted, when touched with the fingers.</li> <li>→ Avoid touching the ends without</li> <li>→ Use alcohol and a cotton bud for</li> </ul>                                                                                                    | e fiber optic ends become contamina<br>gloves.<br>cleaning.                                                                                          |  |
|                                                                                                   | Steps                                                                                                    | Figure                                                                                                    |  |
|                                                                                                   | <ol> <li>Press the release lever ① down.</li> <li>The flow cell is being released<br/>and can be pulled out.</li> <li>Push in the new flow cell watility</li> </ol>                                                                                                    |                                                                                                    |  |

3. Push in the new flow cell until it locks into place.

**Replacing the lamps** 

Connect the capillaries.

Next steps

i

allow the lamp a running-in time of approximately 24 hours.

Note: After installing a new deuterium lamp into the detector, ensure to

Replace the lamp if it malfunctions or its intensity is low.

Reference cell MGA133700021

Fig. 26

KNALER

releasing the flow cell

#### DAD 6.1L, DAD 2.1L, **MWD 2.1L DAD 6.1L**

- The recommended operating time of the deuterium lamp is 2000 hours.
- The recommended operating time of the halogen lamp is 1000 hours.

#### Legend

- (1) deuterium lamp connector
- (2) halogen lamp connector (DAD 6.1L)
- 3 halogen lamp (DAD 6.1L).
- (4) deuterium lamp

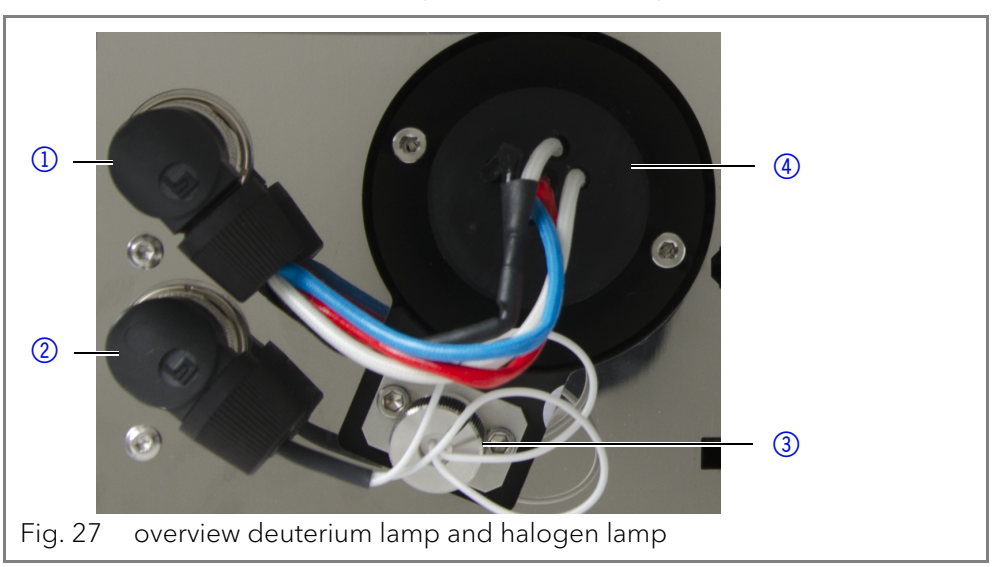

## Removing the deuterium or halogen lamp

## **Prerequisites**

- The device is switched off.
- The lamp has cooled down.

Tools

i

- Allen screwdriver, 2.5 mm

Note: If the device is still in operation, the integrated security switch turns off the lamp automatically on opening the lamp cover. An error message is displayed. Additionally, the red LED lights up and the center LED does not light.

A DANGER

### Electric shock

High voltages inside the detector pose a life threatening risk.

- → Disconnect the power supply before change the lamps.
- → Check the status of the lamps in the software and on the LEDs.

**Deuterium lamp** 

#### **Burns**

Burn hazard from hot lamp. The lamp needs to cool down before removal or cleaning.

- → Switch off the lamp meanwhile the device remains switched on for further 15 minutes, otherwise the lamp can not cool down.
- → Afterward cool down, switch off the device and pull the power plug.

| Process                                                                                                  | Figure             |
|----------------------------------------------------------------------------------------------------|--------------------|
| <ol> <li>Loosen the screws (1) and (2) of<br/>the lamp cover.</li> <li>Remove the lamp cover.</li> </ol> |                    |
|                                                                                                    | Fig. 28 lamp cover |

| Process                                                                                                    | Figure                                                        |
|----------------------------------------------------------------------------------------------------|---------------------------------------------------------------|
| 3. Loosen the lock ring (3) or (4) of<br>the lamp plug and pull out the<br>plug.                             | 3                                                             |
|                                                                                                    | <ul> <li>④</li> <li>Fig. 29 lock ring of lamp plug</li> </ul> |
| <ul> <li>4. Using the screwdriver, loosen the two screws (5) or (6).</li> <li>5. Remove the lamp.</li> </ul> | (5)<br>(6)<br>Eig 30, screws on the lamp socket               |
| the two screws ⑤ or ⑥ .<br>5. Remove the lamp.                                                               | Fig. 30 screws on the lamp soc                                |

#### Next steps In

#### Insert a new lamp.

## Installing the deuterium or halogen lamp

Removing the lamp cover switches off the device.

Prerequisites

NOTICE

## **s** • The device is switched off.

- The lamp cover has been removed.
- The old lamp has been removed.

Tools Allen screwdriver, 2.5 mm

## Performance decrease

Damage to the lamp and inaccurate measuring results due to residue possible.

- → Do not touch the glass body with your hands.
- → Wear gloves.
- → Use a clean, soft cloth for cleaning.

| Process                                                                                                    | Figure                                                                                                    |
|----------------------------------------------------------------------------------------------------|----------------------------------------------------------------------------------------------------|
| <ol> <li>Hold the lamp at the lamp<br/>socket and guide the glass<br/>body into the lamp pod (1).</li> <li>The bolt (2) of the deuterium<br/>lamp sits in a notch in the lamp<br/>socket.</li> <li>Insert the halogen lamp (3) into<br/>the lamp pod at a slight angle.</li> </ol> | Image: State of the state of the state |

| Process                                                                                                    | Figure                                                               |
|----------------------------------------------------------------------------------------------------|----------------------------------------------------------------------|
| <ol> <li>Using the screwdriver, tighte<br/>the two screws ④ or ⑦ on the<br/>lamp socket.</li> <li>Connect the plug ⑤ or ⑥ and<br/>tighten the lock ring.</li> </ol> | (4)<br>(5)<br>(6)<br>(7)<br>Fig. 33 installing the deuterium<br>lamp |
| 6. Attach the lamp cover and fix it with the screws (8) and (9).                                                                                                    | <complex-block>S</complex-block>                                     |
|                                                                                                    | Fig. 34 lamp cover                                                   |

#### Next steps

i

Bring the device into operation.

Note: You can clean the lamp thoroughly with a lint free cloth and isopropanol.

## **Removing a leak**

Prerequisites **Auxiliary material**  If the leak tray is filled with liquid, the leak has to be removed. Cloth for drying the leak sensor

## Process

- 1. Remove the leak.
- 2. Dry the leak tray.
- 3. Acknowledge the error message via Mobile Control, the software or the standby switch (without software control).

**Next steps** Bring the device into operation.

# **Technical data**

# **DAD 6.1L**

| Detection          |                                                                                                 |
|--------------------|-------------------------------------------------------------------------------------------------|
| detector type      | diode array detector                                                                            |
| number of diodes   | 1024                                                                                            |
| pixel pitch        | 0.8 nm/diode                                                                                    |
| detection channels | 8 (digital), 4 (analog)                                                                         |
| light source       | high brightness deuterium (D <sub>2</sub> ) lamp and halo-<br>gen lamp with integrated GLP chip |
| wavelength range   | 190–1000 nm                                                                                     |

| spectral bandwidth           | < 3.5 nm at H $_{\alpha}$ line (FWHM)<br>Note: digital bandwidth 1-32 nm  |
|------------------------------|---------------------------------------------------------------------------|
| wavelength verifica-<br>tion | internal holmium filter and deuterium lines                               |
| wavelength<br>accuracy       | ± 1 nm                                                                    |
| wavelength preci-<br>sion    | ≤ 0.5 nm                                                                  |
| noise                        | ± 3.5 µAU at 254 nm                                                       |
| drift                        | 300 μAU/h at 254 nm                                                       |
| linearity                    | > 2.0 AU (typically > 2.5 AU) at 274 nm                                   |
| time constants               | 0.00 / 0.01 / 0.02 / 0.05 / 0.1 / 0.2 / 0.5 / 1.0 / 2.0<br>/ 5.0 / 10.0 s |
| integration time             | automatic (5-1000 ms)                                                     |

| Communication  |                                                                                              |
|----------------|----------------------------------------------------------------------------------------------|
| max. data rate | 100 Hz (LAN), 12.5 Hz (analog)                                                               |
| interfaces     | LAN (RJ-45), RS-232 (service only), multi-pin<br>connector, 4 x analog (RCA cinch connector) |
| control        | Mobile Control, software, event control, analog, terminal protocol                           |
| inputs         | Error (IN), Start (IN), Autozero, Output Event 1-2<br>(Output TTL, OC, Relay)                |
| outputs        | Error (OUT), +5 V, Valve +24 V, Valve (OUT)                                                  |
| analog output  | 4 x 0-5 V scalable, 16 bit                                                                   |

| Technical Parameters |                                                                                                    |
|----------------------|----------------------------------------------------------------------------------------------------|
| GLP                  | detailed report including lamp recognition, ope-<br>rating hours, lamp operating hours, number of<br>lamp ignitions |
| display              | Mobile Control (optional)                                                                                           |
| ambient conditions   | temperature range 4-40 °C, 39.2-104 °F<br>humidity: below 90 %, non-condensing                                      |

| General      |                                |
|--------------|--------------------------------|
| power supply | 100-240 V, 50-60 Hz, 75 W      |
| dimensions   | 361 x 158 x 523 mm (H x W x D) |
| weight       | 13.8 kg                        |
| leak sensor  | yes                            |

# DAD 2.1L

| Detection                    |                                                             |
|------------------------------|-------------------------------------------------------------|
| detector type                | diode array detector                                        |
| number of diodes             | 256                                                         |
| pixel pitch                  | 2 nm/diode                                                  |
| detection channels           | 8 (digital), 4 (analog)                                     |
| light source                 | deuterium (D <sub>2</sub> ) lamp with integrated GLP chip   |
| wavelength range             | 190-700 nm                                                  |
| spectral bandwidth           | < 8 nm at Hα line (FWHM)<br>Note: digital bandwidth 1-32 nm |
| wavelength<br>accuracy       | ± 1 nm                                                      |
| wavelength preci-<br>sion    | ± 0.1 nm                                                    |
| wavelength verifica-<br>tion | internal holmium filter and deuterium lines                 |
| noise                        | ± 5 μAU at 254 nm                                           |
| drift                        | 400 μAU/h at 254 nm                                         |
| linearity                    | > 1.6 AU at 274 nm, typically 2.0 AU                        |
| time constants               | 0.0 / 0.1 / 0.2 / 0.5 / 1.0 / 2.0 / 5.0 / 10.0 s            |
| integration time             | automatic (5-1000 ms)                                       |

| Communication |                                                                                       |
|---------------|---------------------------------------------------------------------------------------|
| interfaces    | LAN (RJ-45), RS-232 (SUB-D 9), multi-pin connec-<br>tor, analog (RCA cinch connector) |
| control       | front panel, Mobile Control, software, event con-<br>trol, analog, terminal protocol  |
| inputs        | Error (IN), Start (IN), Autozero, Event 1-2 (TTL,<br>OC, Relay)                       |
| outputs       | Error (OUT), +5 V, Valve +24 V, Valve (OUT),<br>Start (OUT)                           |
| analog input  | wavelength 0-10 V, flow rate 0-10 V                                                   |
| analog output | 1 x 0-5 V scalable, 20 bit, offset adjustable                                         |

| Technical Parameters |                                                                                                    |
|----------------------|----------------------------------------------------------------------------------------------------|
| GLP                  | detailed report including lamp recognition, ope-<br>rating hours, lamp operating hours, number of<br>lamp ignitions |
| display              | Mobile Control (optional)                                                                                           |

| ambient conditions | temperature range 4-40 °C, 39.2-104 °F<br>humidity: below 90 %, non-condensing |
|--------------------|--------------------------------------------------------------------------------|
|                    |                                                                                |

| General      |                                |
|--------------|--------------------------------|
| power supply | 100-240 V, 50-60 Hz, 75 W      |
| dimensions   | 361 x 158 x 523 mm (H x W x D) |
| weight       | 12.2 kg                        |
| leak sensor  | yes                            |

# **MWD 2.1L**

| Detection                    |                                                             |
|------------------------------|-------------------------------------------------------------|
| detector type                | multiwavelength detector                                    |
| detection channels           | 8 (digital), 4 (analog)                                     |
| light source                 | deuterium (D $_2$ ) lamp with integrated GLP chip           |
| wavelength range             | 190–700 nm                                                  |
| spectral bandwidth           | < 8 nm at Hα line (FWHM)<br>Note: digital bandwidth 1-32 nm |
| wavelength<br>accuracy       | ± 1 nm                                                      |
| wavelength preci-<br>sion    | 0.1 nm                                                      |
| wavelength verifica-<br>tion | internal holmium filter and deuterium lines                 |
| noise                        | ± 5 μAU at 254 nm                                           |
| drift                        | 400 μAU/h at 254 nm                                         |
| linearity                    | > 1.6 AU at 274 nm, typically 2.5 AU                        |
| time constants               | 0.0 / 0.1 / 0.2 / 0.5 / 1.0 / 2.0 / 5.0 / 10.0 s            |
| integration time             | automatic (5-1000 ms)                                       |

| Communication |                                                                                       |
|---------------|---------------------------------------------------------------------------------------|
| interfaces    | LAN (RJ-45), RS-232 (SUB-D 9), multi-pin connec-<br>tor, analog (RCA cinch connector) |
| control       | front panel, Mobile Control, software, event con-<br>trol, analog, terminal protocol  |
| inputs        | Error (IN), Start (IN), Autozero, Event 1-2                                           |
| outputs       | Error (OUT), +5 V, Valve +24 V, Valve (OUT), Start<br>(OUT)                           |
| analog output | 1 x 0-5 V scalable, 20 bit, offset adjustable                                         |

| Technical Parameters |                                                                                                    |  |
|----------------------|----------------------------------------------------------------------------------------------------|--|
| GLP                  | detailed report including lamp recognition, ope-<br>rating hours, lamp operating hours, number of<br>lamp ignitions |  |
| display              | Mobile Control (optional)                                                                                           |  |
| ambient conditions   | temperature range 4-40 °C, 39.2-104 °F<br>humidity: below 90 %, non-condensing                                      |  |

| General      |                                |
|--------------|--------------------------------|
| power supply | 100-240 V, 50-60 Hz, 65 W      |
| dimensions   | 361 x 158 x 523 mm (H x W x D) |
| weight       | 12.2 kg                        |
| leak sensor  | yes                            |

# **Conditions for specification**

Technical data has been determined in accordance with the ASTM standard E1657-98: "Standard Practice for Variable-Wavelength Photometric Detectors Used in Liquid Chromatography".

Reference conditions: test cell at wavelength 254 nm/8 nm with reference wavelength 360 nm/30 nm, time constant 2 s, data rate 1 Hz.

Linearity (5%): Linearity is measured with caffeine at 274 nm/8 nm and time constant 2 s with a flow cell path length 10 mm.

Performance tests should be done with a completely warmed up optical unit (> 2 hours). ASTM measurements require that the detector and/or lamp should be turned on at least 24 h before start of testing. ASTM drift tests require a temperature change below 2 °C/hour over a one hour period.

# Reorders

This list for reorders is valid for the time the document has been published. Deviations afterwards are possible.

For reorders of spare parts use the enclosed packing list. Contact the Technical Support in case there are any questions on spare parts or accessories.

**Further information** Further information on spare parts and accessories can be found online: <u>www.knauer.net</u>

|              | Name                                              | Order No.  |
|--------------|---------------------------------------------------|------------|
| DAD 6.1L     | diode array detector DAD 6.1L with test cell      | ADC11      |
| DAD 2.1L     | diode array detector DAD 2.1L with test cell      | ADC01      |
| MWD 2.1L     | multi wavelength detector MWD 2.1L with test cell | ADB01      |
|              | upgrade MWD 2.1L to DAD 2.1L                      | ADB01UMBAU |
| Instructions | instructions English/German                       | V6700      |

## **Devices and accessories**

|                               | Name                                                   | Order No. |
|-------------------------------|--------------------------------------------------------|-----------|
| Installation<br>Qualification | DAD 6.1L, DAD 2.1L, MWD 2.1L                           | VIQ_INST  |
| Operation<br>Qualification    | DAD 6.1L, DAD 2.1L, MWD 2.1L                           | VOQ_DAD   |
| Lamps                         | high intensity deuterium lamp (for DAD 6.1L)           | AZL01     |
|                               | halogen lamp (for DAD 6.1L)                            | AZL02     |
|                               | standard deuterium lamp (for DAD 2.1L and MWD 2.1L)    | A5193     |
| Drainage system               | corrugated hose, 16 cm, PE grey                        | A9846-1   |
|                               | funnel                                                 | P6431     |
|                               | exhaust                                                | P6432     |
|                               | capillary guide top                                    | P6424     |
|                               | capillary guide side                                   | P6425     |
| Waste tubing kit              | kit LightGuide flow cells 1/16"                        | A9842     |
|                               | kit UV flow cells 1/16"                                | A9843     |
|                               | kit UV flow cells 1/8"                                 | A9844     |
| Mounting bracket              | mounting bracket for flow cells                        | A9853-5   |
| Mobile control                | Mobile Control license with 10" touchscreen            | A9607     |
|                               | Mobile Control Chrom license with 10" touch-<br>screen | A9608     |
|                               | Mobile Control license                                 | A9610     |
|                               | Mobile Control Chrom license                           | A9612     |
| Accessories kit               | AZURA accessories kit                                  | FZA02     |
|                               | DAD 6.1L, DAD 2.1L, MWD 2.1L accessories kit           | FDC       |
| Tools                         | AZURA tool kit                                         | A1033     |
|                               | Luer-lock glass syringe, 10 ml                         | A0574     |
|                               |                                                        |           |

# Flow cells

Standard KNAUER LightGuide Flow Cell Cartridge

| Technical data                      |                                                    | Order No. |
|-------------------------------------|----------------------------------------------------|-----------|
| path length<br>connection<br>volume | 10 mm<br>1/16"<br>2 μl (0.8 μl dispersion<br>vol.) | AMC19XA   |
| wetted parts                        | PEEK, quartz, Teflon,<br>titanium, SSt             |           |
| max. flow rate<br>max. pressure     | 5 ml/min<br>50 bar                                 |           |

### High Sensitivity KNAUER LightGuide Flow Cell Cartridge

| Analytical              |
|-------------------------|
| <b>KNAUER</b> Pressure- |
| Proof                   |
| Flow Cell Cartridge     |
| (biocompatible)         |

Semi-Preparative KNAUER Pressure-Proof Flow Cell Cartridge (biocompatible)

| Technical data                                                                         |                                                                                                    | Order No. |
|----------------------------------------------------------------------------------------|----------------------------------------------------------------------------------------------------|-----------|
| path length<br>connection<br>volume<br>wetted parts<br>max. flow rate<br>max. pressure | 50 mm<br>1/16"<br>6 μl (2 μl dispersion<br>vol.)<br>PEEK, quartz, Teflon,<br>SSt<br>5 ml/min<br>50 bar | AMD59XA   |
| path length<br>connection<br>volume<br>wetted parts<br>max. flow rate<br>max. pressure | 10 mm<br>1/16"<br>10 μl<br>titanium, quartz, PEEK<br>20 ml/min<br>300 bar                              | AMC38     |
| path length<br>connection<br>volume<br>wetted parts<br>max. flow rate<br>max. pressure | 3 mm<br>1/16"<br>2 μl<br>titanium, quartz, PEEK<br>100 ml/min<br>300 bar                               | AMB18     |

# Flow cells with fiber optics

| Technical data                                                                                             |                                                                                                    | Order No.                                        |
|----------------------------------------------------------------------------------------------------|----------------------------------------------------------------------------------------------------|--------------------------------------------------|
| path length<br>connection<br>volume<br>wetted parts<br>max. flow rate<br>max. pressure                     | 10 mm<br>1/16"<br>10 μl<br>SSt, quartz, PFA<br>20 ml/min<br>300 bar                                                     | A4074                                            |
| path length<br>connection<br>volume<br>wetted parts<br>max. flow rate<br>max. pressure<br>max. temperature | 3 mm<br>1/16"<br>2 μl<br>SSt, quartz, PTFE<br>50 ml/min<br>300 bar<br>85°C (only valid for high<br>temperature version) | A4044<br>A4044HT (high tem-<br>perature version) |
| path length<br>connection<br>volume<br>wetted parts<br>max. flow rate<br>max. pressure                     | 3 mm<br>1/16"<br>2 μl<br>PEEK, quartz, PTFE<br>50 ml/min<br>30 bar                                                      | A4047                                            |
| path length<br>connection<br>volume<br>wetted parts<br>max. flow rate<br>max. pressure                     | 0.5 mm<br>1/16"<br>3 μl<br>SSt, quartz, PTFE<br>250 ml/min<br>200 bar                                                   | A4089                                            |

|                             | Technical data                                                                                      |                                                                                           | Order No. |
|-----------------------------|----------------------------------------------------------------------------------------------------|-------------------------------------------------------------------------------------------|-----------|
|                             | path length<br>connection<br>volume<br>wetted parts<br>max. flow rate<br>max. pressure              | 0.5 mm<br>1/16"<br>3 μl<br>PEEK, quartz, PTFE<br>250 ml/min<br>100 bar                    | A4096     |
|                             | path length<br>connection<br>volume<br>wetted parts<br>max. flow rate<br>max. pressure              | 0.5 /1.25 /2 mm<br>1/8"<br>1.7/4.3/6.8 μl<br>SSt, quartz, PTFE<br>1000 ml/min<br>200 bar  | A4078     |
|                             | path length<br>connection<br>volume<br>wetted parts<br>max. flow rate<br>max. pressure              | 0.5 /1.25 /2 mm<br>1/8"<br>1.7/4.3/6.8 μl<br>PEEK, quartz, PTFE<br>1000 ml/min<br>100 bar | A4079     |
|                             | path length<br>connection<br>volume<br>wetted parts<br>max. flow rate<br>max. pressure              | 0.5 /1.25 /2 mm<br>1/4"<br>1.7/4.3/6 μl<br>SSt, quartz, PTFE<br>10000 ml/min<br>200 bar   | A4081     |
| Fiber optics adapter<br>kit | including fiber optics ac<br>and mounting bracket<br>Ideal for semi-preparativ<br>remote flow cells | dapter, fiber optic cables<br>ve and preparative                                          | AMKX8KIT  |

## **Fiber optic cables**

| Name                                                  | Order Number |
|-------------------------------------------------------|--------------|
| 2 x fiber optics, 750 mm                              | A0740        |
| 2 x fiber optics, 750 mm, high temperature up to 85°C | A0740HT      |
| 2 x fiber optics, custom made                         | A0743        |

# **Chemical compatibility of wetted parts**

i

Note: The user is responsible for using fluids and chemicals in an appropriate and safe way. If there is any doubt, contact the Technical Support of the manufacturer.

# General

The device is very resistant against a variety of commonly used eluents. However, make sure that no eluents or water come in contact with the device or enter into the device. Some organic solvents (such as chlorinated hydrocarbons, ether) may cause coating damage or loosen glued components by improper handling. Even small quantities of other substances, Chemical compatibility of wetted parts

such as additives, modifiers, or salts can influence the durability of the materials. Exposure time and concentration have a high impact on the resistance.

The following list contains information about the chemical compatibility of all wetted materials which are used in devices made by KNAUER. The data bases on a literature research on the manufacturer specifications of the materials. The wetted materials of the present device are listed in chapter "Technical data".

All resistances listed here refer to an operation at temperatures up to 40 °C, unless stated otherwise. Note that higher temperatures may have a significant impact on the stability of several materials.

# Plastics

## Polyetheretherketone (PEEK)

PEEK is a durable and resistant plastic and, apart from stainless steel, the standard material in HPLC. It can be used at temperatures up to 100 °C and is highly chemical resistant against almost all commonly used solvents in a pH range of 1 - 12,5. PEEK is potentially moderate resistant against oxidizing and reducing solvents.

Therefore, following solvents should not be used: Concentrated and oxidizing acids (such as nitric acid solution, sulfuric acid), halogenated acids (such as hydrofluoric acid, hydrobromic acid) and gaseous halogens. Hydrochloric acid is approved for most applications.

In addition, following solvents can have a swelling effect and may have an impact on the functionality of the built-in components: Methylene chloride, THF and DMSO in any concentration such as acetonitrile in higher concentrations.

## Polyethylene terephthalate (PET, outdated PETP)

PET is a thermoplastic and semi-crystalline material with high wear resistance. It is resistant against diluted acids, aliphatic and aromatic hydrocarbons, oils, fats and alcohols, but not against halogenated hydrocarbons and ketones. Since PET belongs chemically to esters, it is not compatible with inorganic acids, hot water and alkalis. Maximum operating Temperature: up to 120 °C.

## Polyimide (Vespel<sup>®</sup>)

This material is wear-resistant and permanent resilient thermically (up to 200 °C) as well as mechanically. It is chemically broadly inert (pH range 1 - 10) and is especially resistant against acidic to neutral and organic solvents, but vulnerable to pH strong chemical or oxidizing environments: It is incompatible with concentrated mineral acids (such as sulfuric acid), glacial acetic acid, DMSO and THF. In addition, it will be disintegrated by nucleophilic substances like ammonia (such as ammonium salts under alkaline conditions) or acetate.

## Ethylene-tetrafluorethylene copolymer (ETFC, Tefzel®)

This fluorinated polymer is highly resistant against neutral and alkaline solvents. Some chlorinated chemicals in connection with this material should be handled with care. Maximum operating Temperature is 80 °C.

# Perfluorethylenpropylene copolymer (FEP), perfluoroalkoxy copolymer (PFA)

These fluorinated polymers hold similar features as PTFE, but with a lower operation temperaturte (up to 205 °C). PTA is suitable for ultrapure appilcations, FEP can be used universally. They are resistant against almost all organic and inorganic chemicals, except elemental fluorine under pressure or at high temperatures and fluorine-halogen compounds.

Chemical compatibility of wetted parts

#### Polyoxymethylene (POM, POM-H-TF)

POM is a semi-crystalline, high-molecular thermoplastic material which stands out due to its high stiffness, low friction value and thermic stability. It can even substitute metal in many cases. POM-H-TF is a combination of PTFE fibres and acetal resin and is softer and has better slip properties as POM. The material is resistant against diluted acids (pH > 4) as well as diluted lyes, aliphatic, aromatic and halogenated hydrocarbons, oils and alcohols. It is not compatible with concentrated acids, hydrofluoric acid and oxidizing agent. Maximum operating temperature is 100 °C.

#### Polyphenylene sulfide (PPS)

PPS is a soft polymer which is known for its high break resistance and very high chemical compatibility. It can be used with most organic, pH neutral to pH high, and aqueous solvents at room temperature without concerns. However, it is not recommended for using with chlorinated, oxidizing and reducing solvents, inorganic acids or at higher temperatures. Maximum operating temperature: 50 °C.

#### Polytetrafluorethylene (PTFE, Teflon®)

PTFE is very soft and anti-adhesive. This material is resistant against almost all acids, lyes and solvents, except against fluid natrium and fluoride compounds. In addition, it is temperature-resistant from -200 °C to +260 °C.

### Systec AF™

This amorphous perfluorinated copolymer is inert against all commonly used solvents. However, it is soluble in perfluorinated solvents like Fluorinert® FC-75 and FC-40, and Fomblin perfluor-polyether solvents from Ausimont. In addition, it is affected by Freon® solvents.

### Polychlortrifluorethylene (PCTFE, Kel-F®)

The semi-crystalline thermoplastic material is plasticizer-free and dimensionally stable, even in a wide temperature range (-240 °C to+205 °C). It is moderately resistent against ether, halogenated solvents and toluene. Halogenated solvents over +60 °C and chlorine gas should not be used.

#### Fluorinated rubber (FKM)

The elastomer consisting of fluorinated hydrocarbon stands out due to a high resistance against mineral oils, synthetic hydraulic fluids, fuels, aromatics, and many organic solvents and chemicals. However, it is not compatible with strong alkaline solvents (pH > 13) like ammonia, and acidic solvents (pH value < 1), pyrrole and THF. Operating temperature: Between -40 °C and +200 °C.

#### Perfluorinated rubber (FFKM)

This perfluoro elastomer has a higher fluorine content as fluorinated rubber and is therefore chemically more resistant. It can be employed at higher temperatures (up to 275 °C). It is not compatible with Pyrrole.

## Non-metals

#### Diamond-like carbon (DLC)

This material stands out due to its high hardness, low friction coefficient and thus minimum wear. In addition, it is highly biocompatible. DLC is inert against all acids, alkalis and solvents commonly used in HPLC.

#### Ceramic

Ceramic is resistant against corrosion and wear and is fully biocompatible. An incompatibility against acids, alkalis and solvents commonly used in HPLC is not known.

## Mineral wool

This insulating material consists of glass or stone wool fibres and isolates in high oxidizing conditions and at high temperatures. Mineral wool is valid as commonly inert against organic solvents and acids.

## Glass, glass fibre, quartz, quartz glass

These mineral materials are resistant against corrosion and wear and are mostly chemical inert. They are compatible with oils, fats and solvents and show a high resistance against acids and lyes up to pH values of 3 - 9. Concentrated acids (especially hydrofluoric acid) may embrittle and corrode the minerals. Lyes may ablate the surfaces slowly.

# Metals

## Stainless steel

Stainless steel is, apart from PEEK, the standard material in HPLC. Steels with WNr. 1.4404 (316L) are used, or a mixture with higher compatibility. They are inert against almost all solvents. Exceptions are biological applications which are metal ion sensible, and applications with extreme corrosive conditions. These steels, in comparison to commonly used steels, are increasingly resistant against hydrochloric acid, cyanides and other halogen acids, chlorides and chlorinated solvents.

The application in ion chromatography is not recommended. In case of electrochemical applications, a passivation must be executed first.

## Hastelloy<sup>®</sup>-C

This nickel-chrome-molybdenum alloy is extremely resistant to corrosion, especially against oxidizing, reducing and mixed solvents, even at high temperatures. This alloy may be used in combination with chlor, formic acid, acetic acid and saline solutions.

## Titanium, titanium alloy (TiA16V4)

Titanium has a low weight and a high hardness and stability. Is stands out due to its very high chemical compatibility and biocompatibility. Titan is applied when neither stainless steel nor PEEK are usable.

# Legal information Transport damage

The packaging of our devices provides the best possible protection against transport damage. Check the devices for signs of transport damage. In case you notice damages, contact the Technical Support and the forwarder company within three workdays.

# Warranty conditions

The factory warranty for the device is stipulated by contract. During the warranty period, any components with material or design-related defects will be replaced or repaired by the manufacturer free of charge. Please connect to our website for further information on terms and conditions. All warranty claims shall expire in the event that any unauthorized changes are made to the device. This warranty also excludes the following:

- accidental or willful damage
- damage or errors caused by third parties that are not contractually related to the manufacturer at the time the damage occurs
- wear parts, fuses, glass parts, columns, light sources, cuvettes and other optical components
- damage caused by negligence or improper operation of the device and damage caused by clogged capillary

Chemical compatibility of wetted parts

packaging and transport damage

In the event of device malfunctions, directly contact the manufacturer.

KNAUER Wissenschaftliche Geräte GmbH

Hegauer Weg 38 14163 Berlin, Germany Phone: +49 30 809727-111 Telefax: +49 30 8015010 e-mail: <u>support@knauer.net</u> Internet: <u>www.knauer.net</u>

# Warranty seal

A warranty seal is attached on some devices. The warranty seal is colorcoded. A blue seal is used by the assembly or technical support of KNAUER for devices to be sold. After repair, service technicians stick an orange seal in identical position. If unauthorized persons interfere with the device or the seal is damaged, the warranty claim becomes void.

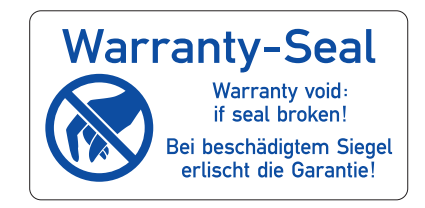

# **Declaration of conformity**

The Declaration of Conformity accompanies the product as a separate document.

# Disposal

|                                             | Hand in old devices or disassembled old components at a certified waste facility, where they will be disposed of properly.                                                                                                    |
|---------------------------------------------|----------------------------------------------------------------------------------------------------|
| AVV marking in Ger-<br>many                 | According to the German "Abfallverzeichnisverordnung" (AVV) (January, 2001), old devices manufactured by KNAUER are marked as waste electrical and electronic equipment: 160214.                                                                                                    |
| WEEE registration                           | <ul> <li>KNAUER as a company is registered by the WEEE number DE 34642789 in the German "Elektroaltgeräteregister" (EAR). The number belongs to category 8 and 9, which, among others, comprise laboratory equipment.</li> <li>All distributors and importers are responsible for the disposal of old devices, as defined by the WEEE directive. End-users can send their old devices manufactured by KNAUER back to the distributor, the importer, or the company free of charge, but would be charged for the disposal.</li> </ul> |
| Solvents and other ope-<br>rating materials | All solvents and other operating materials must be collected separately and disposed of properly.                                                                                                    |
|                                             | All wetted components of a device, e. g. flow cells of detectors or pump<br>heads and pressure sensors for pumps, have to be flushed first with isopro-<br>panol and then with water before being maintained, disassembled or dis-<br>posed.                                                                                                    |

# **HPLC glossary**

In the following chapter you find abbreviations and terminology that is used in HPLC.

| Term              | Definition                                                                                                    |
|-------------------|----------------------------------------------------------------------------------------------------|
| absorption        | The process of retention in which the solute partitions into a liquid-like coating.                                                                                        |
| adsorption        | A process of retention in which the interactions between the solute an dthe surface of an adsorbent dominate.                                                              |
| analytical        | Qualitative analysis of samples in HPLC                                                                                                    |
| backflushing      | Useful in chromatography to remove compounds that are held strongly at the head of a column.                                                                               |
| calibration       | A process for correcting measuring values by the value that a measuring device deviates from the standard.                                                                 |
| capillary         | Tubing to connect various parts of the chromatograph in order to direct flow to the proper place.                                                                          |
| carrier           | Refers to the support that is used to attach the active ligand, usually by a covalent bond.                                                                                |
| chromatogram      | A plot of detector signal output versus time or elution volume during the chromatographic process.                                                                         |
| column            | The tube and stationary phase through which mobile phase flows resul-<br>ting in a chromatographic separation.                                                             |
| correction factor | factor that arithmetically corrects device-related deviations from measu-<br>ring values                                                                                   |
| dead volume       | Dead volume is extra volume experienced by solutes as they pass<br>through a chromatographic system, in particular any unswept volume<br>exposed to the mobile phase flow. |
| degassing         | The process of removing dissolved gas from the mobile phase prior or during use.                                                                                           |
| detector          | device measuring the composition or the quantity of a substance                                                                                                    |
| gradient          | A process to change solvent strength as a function of time (normally solvent strength increases) thereby eluting progressively more highly retained analytes.              |
| isocratic         | mode of sample separation where the composition of a solvent remains constant                                                                                              |
| Luer-Lock         | a standardized connector between syringes and cannulas                                                                                                    |
| mobile phase      | The fluid that moves solutes through the column.                                                                                                    |
| packing           | The adsorbent, gel, or solid support used in the chromatography column.                                                                                                    |
| preparative       | Isolating the maximum amount of a substance in a short amount of time in a required purity                                                                                 |
| response time     | Time for a detector to respond to ~90 % of the incoming solute amount.<br>The response time is generally taken as 2-4 times the time constant.                             |

| Term             | Definition                                                                                                    |
|------------------|----------------------------------------------------------------------------------------------------|
| retention time   | The time required from an injection of a substance until the maximum concentration of a substance becomes visible.                                                                                        |
| sample           | A mixture of different components which are to be separated via chro-<br>matography. The components are moved by the mobile phase and dis-<br>solved from the column.                                     |
| sample loop      | A loop which is separate from a chromatographic system and which the<br>sample is injected to. After a switch is actuated, the solvent flow passes<br>the loop and the sample is flushed onto the column. |
| solute           | The dissolved component of a mixture that is to be separated in the chromatographic column.                                                                                                    |
| solvent          | The liquid used to dissolve a sample for the injection into a chromato-<br>graphy column or CE capillary.                                                                                                 |
| stationary phase | The immobile phase involved in the chromatographic process. It is the liquid or the liquid film on the surface of the packing material.                                                                   |

# Index

Α absorption 24, 25, 51 Accessories 3 adapter 8 ambient conditions 6, 33, 39, 41, 42 analog port 16 analytical 51 AVV marking 50 В backflushing 51 bandwidth 25 default 25 Beer-Lambert law 23 С capillary 8, 51 fitting 9 lock ring 9 pre-installed 17 torque 9 care 33 chromatogram 51 ClarityChrom 18 clean 33 conditions for specification 43 contamination 5 control 10, 18 LAN 10 Mobile Control 10 Control Unit 32 cutoff 24 D D2 lamp replace 36 data rate 3, 25, 26 default 26 optimize 26 dead volume 24 decommissioning 34 decontamination 5 default settings 20 degasser 51 detector 51 rear view 2 technical data 39 disposal 5, 50 drift 24 F features 2 fiber optics 8, 46 adapter 8 flow cell 8

fittings 33 flow cell 3 clean 34 connection 24 fiber optics 45 insert 7 material 23 path length 23 pressure stability 23 rinse 34 select 22 volume 22 flow cell cartridges 3 front cover 7 front view 1 functionality tests 28 G general 27 glossary 51 GLP data 3 gradient 51 **GROUND 15** н halogen lamp replace 36 HPLC glossary 51 L installation site 6 integrator 16 IQ 28 isocratic 51 L label 7 lamp replace 36 lamps 2 LAN 10, 28 port 12 problems 28 router 12 settings 11 setup 11 leak 4 management 3, 9 remove 39 sensor 39 leak sensor 9 LED 19 Legal Information 49 location 21 Luer-lock cannula 51

54

## Μ

maintenance 32 contract 32 intervals 32 mirror 3 Mobile Control 10, 18, 32 mobile phase 51 0 **OpenLAB** 18 operating environment 6 operating hours 32 operating ranges 1 operation 17 software 18 optimize wavelength 24 OO 28order numbers 43 P packing list 7 path length 23 peak broadening 22 PEEK fittings 9 pin header Autozero 15 connect 15 connectors 13 Start IN port 15 port (LAN) 12 power connect 16 disconnect 6 plug 6 power cable 4 power strip 4 power supply 4 pressure maximum 23 problems 29 further measures 29 Product Information 1 R rear view 1 reference wavelength 24, 25 default 24 refractive index 24

remote connector

repeat orders 43

device 43 fiber optics 46 flow cell 44, 45

repair 5

pin header 13

remote operation 24

Index

re-set 20 response time 25, 51 router (LAN) 12 S safety 3 safety equipment 4 sample 52 scope of delivery 7 selectivity 25 self-validation 18 sensitivity 22, 24, 25 serial number 20 setup 6 signal level 26 signal wavelength 24, 25 software 9, 32 solvent flammability 4 line 4 self-ignition point 4 tray 4 space requirements 6 Spare parts 3 spare parts 43 standby 19 Start IN, see pin header 15 start-up 17 storage 32, 33 subtraction 27 system messages 29 т technical data detector 39 test Installation Qualification 28 **Operation Qualification 28** time constant 25 transport damage 49 troubleshooting 28 LAN 28 U Unpacking 7 unpacking 6

V views 1

## W

warm up time 22 warranty 49 Warranty seal 50 wavelength cutoff 24 select 24

# **Science Together**

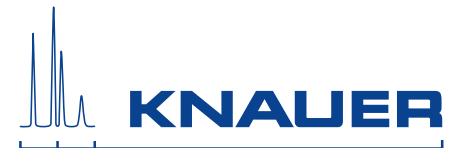

Latest KNAUER instructions online: www.knauer.net/knowledge

KNAUER Wissenschaftliche Geräte GmbH Hegauer Weg 38 14163 Berlin Phone: Fax: E-Mail: Internet:

+49 30 809727-0 +49 30 8015010 info@knauer.net www.knauer.net

© KNAUER 2017